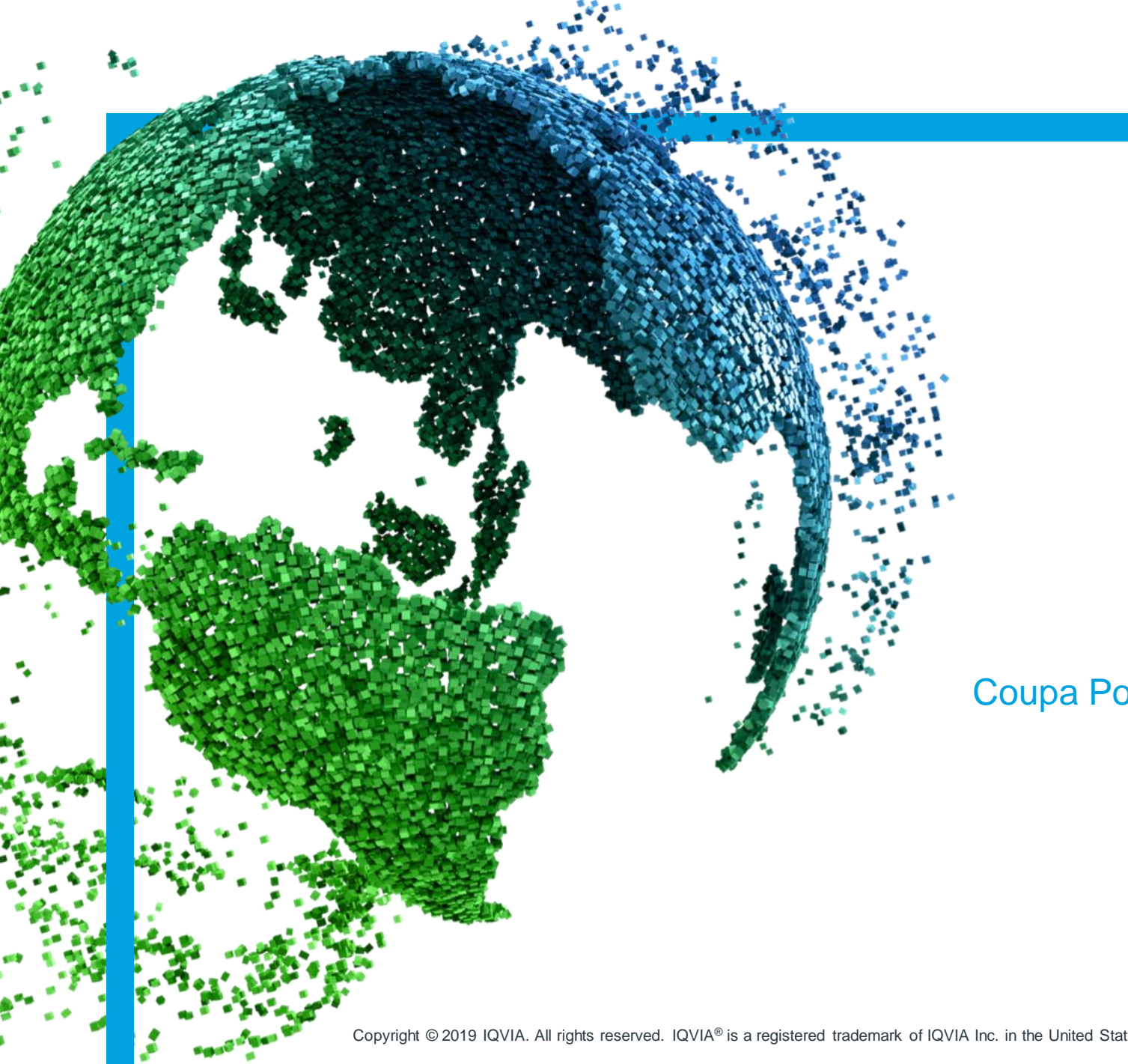

IMS Health & Quintiles are now

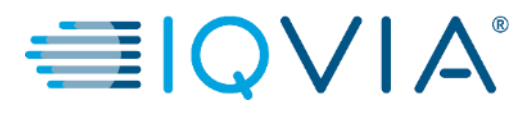

袋coupa

## **Coupa pour les fournisseurs**

Coupa Portail des fournisseurs (CSP) - Facturation

Copyright © 2019 IQVIA. All rights reserved. IQVIA® is a registered trademark of IQVIA Inc. in the United States and various other countries.

Table des matières

- Afficher et gérer les factures
- Créer une facture à partir d'un bon de commande
- <u>Configurer la facturation électronique</u>
- Créer ou modifier une note de crédit
- <u>FAQ</u>
- <u>Support</u>

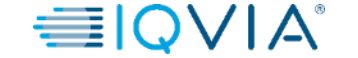

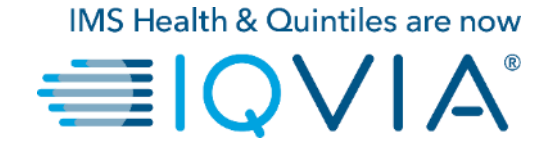

## **1. Afficher et gérer les factures**

### **Factures**

1. Cliquez sur l'onglet Factures sur la page d'accueil CSP. La page Factures apparaît

2. Sélectionner un client dans la liste déroulante, sélectionnez IQVIA dont vous souhaitez voir les factures.

| <b>© coupa</b> supplier portal                             |                                 | ABHAY~   NOTIFICATIONS 4   HELP ~                                                                                                    |
|------------------------------------------------------------|---------------------------------|----------------------------------------------------------------------------------------------------|
| Home Profile Orders Service/Time Sheets                    | ASN Invoices Catalogs Add-ons A | Admin                                                                                                    |
| ABHAY LADDU C0000319                                       | Improve Your Profile            | Merge Accounts<br>If your company has more than one CSP account, we<br>try to list it below. Consider merging them to reduce<br>confusion for existing and potential customers.<br>Not seeing the account you want to merge with? Click<br>here.<br>Latest Customers<br>IQVIA |
| About                                                      |                                 |                                                                                                    |
| Public Profile                                             |                                 |                                                                                                    |
| https://supplier-test.coupahost.com/suppliers/public/32104 |                                 |                                                                                                    |
|                                                            |                                 |                                                                                                    |

| ္လင္တcoupa | supplie                          | erporta                                                  | l                                                             | 6                                           |                                       | •                                   |                                                   |                           | ABHAY ~                                      | NOTIFICATIONS                         | 4   HELP ~ |
|------------|----------------------------------|----------------------------------------------------------|---------------------------------------------------------------|---------------------------------------------|---------------------------------------|-------------------------------------|---------------------------------------------------|---------------------------|----------------------------------------------|---------------------------------------|------------|
| Home       | Profile                          | Orders                                                   | Service/Time                                                  | Sheets ASN                                  | Invoices                              | Catalogs                            | Add-ons Adn                                       | nin                       |                                              |                                       |            |
|            | Invoi                            | ices                                                     |                                                               | I                                           |                                       | 1                                   | 2<br>Select Cu                                    | ıstomer                   | ΙΩVIA                                        |                                       | ~          |
|            | Please n<br>an updat<br>than the | tions From<br>nake sure to<br>te to the PO<br>Purchase O | Customer<br>"Acknowledge" you<br>by contacting the R<br>rder. | r Purchase Order pr<br>equester, may result | ior to creating a<br>in delays to inv | n Invoice again<br>voice processing | st the PO. Failure to ac<br>& payment if the quan | knowledge<br>htity, amoun | your PO, and/or fai<br>t or price you are in | ilure to request<br>woicing is higher |            |
|            | Creat                            | e Invoice fro                                            | om PO                                                         | Create Invoice from                         | m Contract                            | Creat                               | e Blank Invoice                                   | Crea                      | te Credit Note                               |                                       |            |
|            | Export                           | to ~                                                     | Created Date                                                  | Status                                      | PO #                                  | Total                               | View All                                          | nents                     | ✓ Search                                     | ,⊃<br>Actions                         |            |
|            |                                  |                                                          |                                                               |                                             |                                       |                                     |                                                   |                           |                                              |                                       |            |

**Remarque :**Lorsque vous revenez sur la page, elle vous montre les factures du client que vous avez sélectionné la dernière fois.

☆coupa 
● | Q ∨ | A<sup>°</sup>

## Description de la facture

Le tableau **Factures** présente les informations suivantes pour toutes les factures que vous avez envoyées à IQVIA.

| Invoices    | 5              |                  |      |          |                     |          |
|-------------|----------------|------------------|------|----------|---------------------|----------|
| Export to ~ |                |                  |      | Vie      | w All 🖌 Search      | <u>_</u> |
| Invoice #   | Created Date - | Status           | PO # | Total    | Unanswered Comments | Actions  |
| 123         | 06/01/17       | Draft            | 3050 | 113.20   | No                  | 1        |
| 456         | 06/01/17       | Disputed         | None | 150.00   | No                  |          |
| 789         | 05/27/17       | Pending Approval | 2949 | 3,750.00 | No                  |          |

| Colonne                   | La description                                                                                                    |
|---------------------------|----------------------------------------------------------------------------------------------------|
| Numéro de Facture         | Numéro de facture généré par Coupa. Cliquez dessus pour voir la facture.                                                                   |
| Date de création          | Date de création de la facture.                                                                                                    |
| Statut                    | Statut actuel de la facture. Pour plus d'information allez sur <u>Liste de Statut</u><br><u>des Factures.</u>                              |
| Numéro de Bon de Commande | Numéro de bon de commande généré par Coupa pour la commande sur laquelle la facture est basée. Cliquez dessus pour voir le bon de commande |
| Total                     | Montant total de la facture avec devise spécifique.                                                                                        |
| Commentaires sans réponse | Vous pouvez voir tous les commentaires d'IQVIA ou ajouter vos commentaires pour IQVIA lorsque vous ouvrez la facture.                      |
| Actions                   | Cliquez sur Modifier icône 🦯 pour modifier une facture . Vous ne pouvez modifier que les factures en statut brouillon.                     |

# Statut des factures

Les factures peuvent avoir les statuts suivants :

| Statut Facture   | Definition                                                                                                    | Prochain Statut possible                                                      |
|------------------|----------------------------------------------------------------------------------------------------|-------------------------------------------------------------------------------|
| New              | Facture qui vient d'être créée et en cours de saisie                                                                                        | Draft / On Hold / Pending Receipt / Pending<br>Approval / Approved / Disputed |
| Draft            | La facture est saisie dans Coupa et enregistrée mais pas encore soumise pour approbation                                                    | On Hold / Pending Receipt / Pending Approval /<br>Approved / Disputed         |
| Pending Receipt  | Pour les fournisseurs configurés avec une correspondance à 3 façons,<br>en attendant que l'acheteur saisisse la réception d'article         | On Hold / Pending Approval / Approved /<br>Disputed                           |
| On Hold          | La facture a échoué l'acceptation automatisée de coupa                                                                                      | Pending Approval                                                              |
| Booking Hold     | La facture contient une nouvelle adresse de facturation                                                                                     | Pending Receipt / Pending Approval / Approved / Disputed                      |
| Pending Approval | Facture actuellement en attente d'approbation par le client                                                                                 | Approved / Disputed                                                           |
| Disputed         | Le demandeur ou l'acheteur a demandé à la comptabilité fournisseur<br>de contester la facture ou la facture a été automatiquement contestée | Approved / Disputed                                                           |
| Voided           | La comptabilité fournisseur ferme la facture sans la payer. La facture a<br>été annulée par le superviseur de la comptabilité fournisseur   | -                                                                             |
| Approved         | Prêt à être payé                                                                                                    | -                                                                             |

Vous pouvez filtrer le tableau par colonnes, utiliser la barre de recherche pour filtrer avec un mot clé, ou cliquer sur la liste déroulante du champs Afficher pour effectuer un filtrage avancé

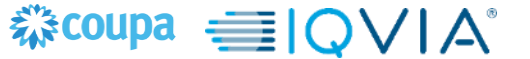

# Vérifier le paiement

- 1. Connectez-vous au CSP
- 2. Accédez à l'onglet Facture
- 3. Rechercher la facture / cliquer sur le numéro de la facture

| <b>Jpa</b> supplier                                                                                      | portal                                                                                                    |                                                                                                    |                                                                     |                                                                                                   |                                                                                                    | ABHAY ~                                                       | NOTIFICATIONS                      | 4   HELP |
|----------------------------------------------------------------------------------------------------|----------------------------------------------------------------------------------------------------|----------------------------------------------------------------------------------------------------|---------------------------------------------------------------------|---------------------------------------------------------------------------------------------------|----------------------------------------------------------------------------------------------------|---------------------------------------------------------------|------------------------------------|----------|
| e Profile C                                                                                              | rders Service/Ti                                                                                             | me Sheets ASN Ir                                                                                                    | nvoices C                                                           | atalogs Add-o                                                                                     | ns Admin                                                                                                   |                                                               |                                    |          |
|                                                                                                    |                                                                                                    |                                                                                                    |                                                                     |                                                                                                   | Select Customer                                                                                            | IQVIA                                                         |                                    | ~        |
| Invoic                                                                                                   | es                                                                                                    |                                                                                                    |                                                                     |                                                                                                   |                                                                                                    |                                                               |                                    |          |
| Please mak                                                                                               | e sure to "Acknowledge"                                                                                      | vour Purchase Order prior to                                                                                                    | creating an In                                                      | voice against the PO                                                                              | Failure to acknowledge v                                                                                   | our PO, and/or failu                                          | ire to request                     |          |
| Please mak<br>an update to<br>than the Pu<br>Create                                                      | e sure to "Acknowledge"<br>the PO by contacting th<br>chase Order.                                           | ' your Purchase Order prior to<br>ne Requester, may result in de<br>Create Invoice from Co                                                  | o creating an Inv<br>alays to invoice                               | voice against the PO.<br>processing & payme<br>Create Blank In                                    | Failure to acknowledge y<br>nt if the quantity, amount<br>voice Creat                                      | our PO, and/or failu<br>or price you are inv<br>e Credit Note | ure to request<br>oicing is higher |          |
| Please mak<br>an update to<br>than the Pu<br>Create In<br>Create In                                      | e sure to "Acknowledge"<br>the PO by contacting th<br>chase Order.<br>NVOICES ()<br>voice from PO            | your Purchase Order prior to<br>ne Requester, may result in de<br>Create Invoice from Co                                                    | o creating an Indelays to invoice                                   | voice against the PO.<br>processing & payme<br>Create Blank In<br>View                            | Failure to acknowledge y<br>nt if the quantity, amount<br>voice Creat                                      | our PO, and/or failu<br>or price you are inv<br>e Credit Note | ure to request<br>oicing is higher |          |
| Please mak<br>an update to<br>than the Pu<br>Create In<br>Create In<br>Export to                         | voice from PO     Created Date                                                                               | your Purchase Order prior to<br>the Requester, may result in de<br>Create Invoice from Co<br>Status                                         | o creating an Invoice<br>elays to invoice<br>ontract<br>PO #        | voice against the PO.<br>processing & payme<br>Create Blank In<br>View<br>Total                   | Failure to acknowledge y<br>nt if the quantity, amount<br>voice Creat<br>All<br>Unanswered Com             | our PO, and/or failu<br>or price you are inv<br>e Credit Note | Actions                            |          |
| Please mak<br>an update to<br>than the Pu<br>Create I<br>Create I<br>Create I<br>Export to<br>3<br>NY111 | voice from PO     Voices from PO     Voices from PO     Voices from PO     Voices from PO     Voices from PO | your Purchase Order prior to<br>the Requester, may result in de<br>Create Invoice from Co<br>Status<br>Pending Approval                     | orreating an Im<br>elays to invoice<br>ontract<br>PO #<br>966       | voice against the PO.<br>processing & paymer<br>Create Blank In<br>View<br>Total<br>11,105.00 USD | Failure to acknowledge y<br>nt if the quantity, amount<br>voice Creat<br>All<br>Unanswered Com<br>No       | e Credit Note                                                 | Actions                            |          |
| Please mak<br>an update to<br>than the Pu<br>Create In<br>Create In<br>Export to<br>Invoice #<br>NY111   | voice from PO     Created Date     D8/05/19     O8/06/19                                                     | your Purchase Order prior to<br>the Requester, may result in de<br>Create Invoice from Co<br>Status<br>Pending Approval<br>Pending Approval | oreating an Im<br>elays to invoice<br>ontract<br>PO #<br>966<br>966 | Create Blank In<br>Create Blank In<br>View<br>Total<br>11,105.00 USD                              | Failure to acknowledge y<br>nt if the quantity, amount<br>voice Creat<br>All<br>Unanswered Com<br>No<br>No | our PO, and/or failu<br>or price you are inv<br>e Credit Note | Actions                            |          |

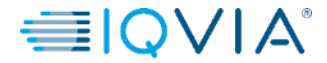

4. Faites défiler jusqu'à la section de paiement pour vérifier l'état du paiement

| Home | Profile | Orders                                                                 | Service/Time Sheets                                   | ASN | Invoices | Catalogs | Add-ons                  | Admin                                                                                                 |
|------|---------|------------------------------------------------------------------------|-------------------------------------------------------|-----|----------|----------|--------------------------|----------------------------------------------------------------------------------------------------|
|      | Invo    | ice #N                                                                 | Y111 Back                                             |     |          |          | Sel                      | elect Customer IQVIA 🗸                                                                                |
|      | De      | Invoice a<br>Invoice Date<br>Payment Term<br>Currency<br>elivery Numbe | # NY111<br>e 08/01/19<br>n ZB05_N5<br>y USD<br>r None |     |          |          | Supplier<br>Invoice From | ABHAY LADDU C0000319<br>A ABCD<br>2341 Summit Ave.<br>Brooklyn<br>New York, NY 11234<br>United States |
|      |         | Statu:<br>Shipping Tern<br>Legal Invoice<br>Image Scar                 | s Pending Approval<br>n None<br>e download<br>n None  |     |          |          | Remit To                 | ABCD<br>2341 Summit Ave.<br>Brooklyn<br>New York, NY 11234<br>United States                           |
|      |         | Supplier Notes<br>Attachments                                          | s None<br>s None                                      |     |          |          | Ship From                | ABCD<br>2341 Summit Ave.<br>Brooklyn<br>New York, NY 11234<br>United States                           |
|      |         |                                                                        |                                                       |     |          | S        | upplier Tax ID           | 0 15256853                                                                                            |
|      |         |                                                                        |                                                       |     |          |          | Customer                 | r IQVIA                                                                                               |
|      |         |                                                                        |                                                       |     |          | В        | II Io Address            | s IGVIA Market Intelligence LLC<br>P O Box 14325<br>Research Triangle Park, NC 27709<br>United States |
|      |         |                                                                        |                                                       |     |          | Shi      | p To Address             | s 201 BROADWAY<br>CAMBRIDGE , MA 02139-1955<br>United States                                          |
|      |         | Paid<br>Payment Date<br>Payment Note:                                  | d No<br>e None<br>s None                              |     |          |          | Buyer Tax ID             | ) None                                                                                                |

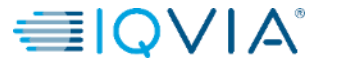

### Facture contestée

Les factures dont le statut est contesté sont des factures contenant des informations que IQVIA refute et qui nécessitent des éclaircissements ou des corrections.

Lorsque le statut d'une facture passe à 'Contesté', vous recevez une notification par e-mail avec

- Numéro de facture,
- Date du litige,
- Motif du litige,
- IQVIA peut éventuellement laisser des commentaires supplémentaires en bas de la page de facturation dans CSP.

Attention : IQVIA ne paiera pas les factures contestées tant qu'existe le différend

Dans le tableau **Factures**, cliquez sur le numéro de facture ou sur le bouton **Résoudre** dans la colonne **Actions** pour la facture contestée que vous souhaitez résoudre.

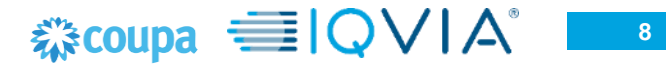

### Facture électronique conforme au pays

**Conseil:** Les factures électroniques conformes aux pays sont marquées d'une coche verte à côté du code de pays en haut dans le coin droit.

#### • Annuler la facture

Si une facture a été émise en double, <u>créer une note de credit</u> pour l'annuler.

Si une facture contient des informations incorrectes (autres que le prix ou la quantité), par exemple un taux de taxe ou une description d'article incorrect, créez une note de crédit pour l'annuler et émettez une nouvelle facture corrigée. La facture d'origine reste en litige et la facture corrigée est soumise pour approbation.

Attention : La facture corrigée doit avoir un nouveau numéro.

#### • Ajuster la facture

Si le prix et/ou la quantité des lignes de facture est incorrect sur une facture, émettez une note de crédit d'ajustement (crédit partiel) pour la corriger. Vous pouvez également ajuster la quantité de la ligne de crédit en cas de retour de marchandise ou si une facture a déjà été payée.

### Facture électronique standard

#### Annuler la facture

Si une facture a été émise en double ou a déjà été payée par une facture antérieure, annulez-la.

#### **Corriger la facture**

Si une facture contient des informations incorrectes, corrigez la. Lorsque vous soumettez une facture corrigée, vous pouvez utiliser le même numéro de facture.

Si IQVIA conteste une facture par erreur ou si vous choisissez de ne pas résoudre le litige, IQVIA peut retirer la facture du litige et la traiter.

## **Exporter les factures**

Si IQVIA utilise une facturation conforme au pays, vous pouvez également exporter en masse toutes les pièces jointes aux factures légales ( généralement des PDF) dans un fichier compressé (.zip) en sélectionnant l'option **Facture légale (zip)** depuis le menu déroulant **Exporter vers**.

| ÷.                  | <b>≩coupa</b> | suppli                                            | erportal                                                    |                                                                                  |                                                     |                                                       |                                               |                                                                                                    |                                                       | ABHAY ~                                                     | NOTIFICATIONS                         | 4   HELP |
|---------------------|---------------|---------------------------------------------------|-------------------------------------------------------------|----------------------------------------------------------------------------------|-----------------------------------------------------|-------------------------------------------------------|-----------------------------------------------|----------------------------------------------------------------------------------------------------|-------------------------------------------------------|-------------------------------------------------------------|---------------------------------------|----------|
|                     | Home          | Profile                                           | Orders                                                      | Service/Time Shee                                                                | ts ASN                                              | Invoices                                              | Catalogs                                      | Add-ons                                                                                                    | Admin                                                 |                                                             |                                       |          |
|                     |               |                                                   |                                                             |                                                                                  |                                                     |                                                       |                                               |                                                                                                    |                                                       |                                                             |                                       |          |
|                     |               | Invo                                              | ices                                                        |                                                                                  |                                                     |                                                       |                                               | Se                                                                                                    | elect Customer                                        | IQVIA                                                       |                                       |          |
| Vous pouvez         | ę             | Please r<br>an upda<br>than the<br>Creat<br>Creat | make sure to "<br>te to the PO b<br>Purchase Or<br>e INVOIC | Acknowledge" your Purc<br>y contacting the Reques<br>der.<br>eS ()<br>m PO Creat | hase Order pr<br>ter, may result<br>te Invoice from | ior to creating ar<br>in delays to invo<br>n Contract | n Invoice against<br>processing &<br>Create I | the PO. Failu<br>a payment if the second second | re to soknowledge y<br>he quantity, smount<br>e Creat | rour PO, and/or fa<br>or price you are in<br>te Credit Note | ilure to request<br>voicing is higher |          |
| des factures au     |               | CSV                                               | (current column                                             | ns) te Statu                                                                     | s                                                   | PO #                                                  | Total                                         |                                                                                                    | Unanswered Com                                        | nents                                                       | Actions                               |          |
| format CSV ou Excel |               | Excel                                             | (current colum                                              | Draft                                                                            |                                                     | 966                                                   | -11,000.00 US                                 | SD I                                                                                                    | No                                                    |                                                             | N 😣                                   |          |
|                     |               | Lega                                              |                                                             | Pendi                                                                            | ng Approval                                         | 966                                                   | 11,105.00 US                                  | D I                                                                                                    | No                                                    |                                                             |                                       |          |
|                     |               | Per page                                          | 15   45   0                                                 | 90                                                                               |                                                     |                                                       |                                               |                                                                                                    |                                                       |                                                             |                                       |          |
|                     |               |                                                   |                                                             |                                                                                  |                                                     |                                                       |                                               |                                                                                                    |                                                       |                                                             |                                       |          |

Une barre de message verte vous informe que "les données que vous avez demandées vous seront envoyées sous peu.

**Conseil :** Vous pouvez définir la vue du tableau **Factures** pour afficher et exporter vos factures légales par statut, date de création, date de facturation, période en créant votre propre vue dans la liste déroulante **Afficher**.

**Remarque**: l'exportation prend généralement environ une minute. Dans le cas d'un grand nombre de factures, cela peut prendre plus de temps.

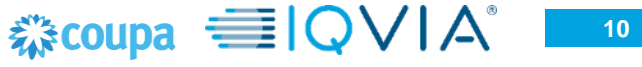

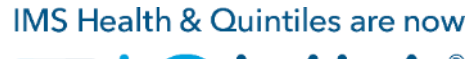

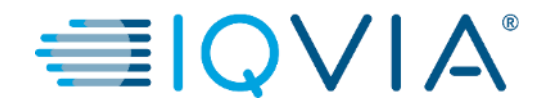

## 2. Créer une facture à partir d'un bon de commande

## Comment créer une facture ?

1. Dans le menu principal, cliquez sur l'onglet Commandes.

Si vous êtes connecté à plusieurs client Coupa, sélectionnez le nom IQVIA dans le menu déroulant **Sélectionnez un client**.

Veuillez noter qu'avant la création de la première facture, il doit y avoir <u>la configuration de la</u> <u>facturation électronique</u> qui comprend l'**Adresse de paiement avec vos informations bancaires.** 

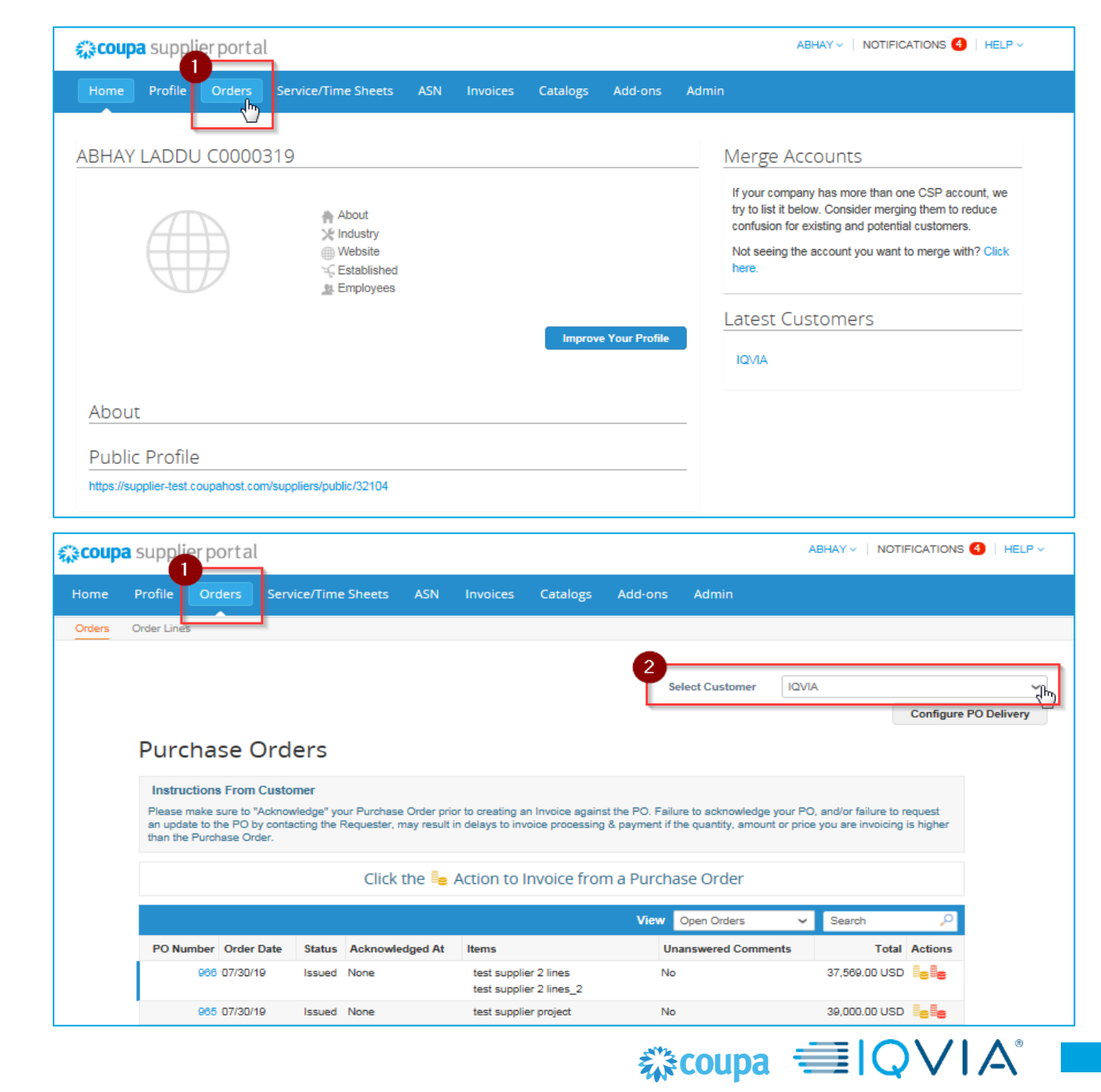

Pour émettre une facture sur un bon de commande, effectuez l'une des opérations suivantes :

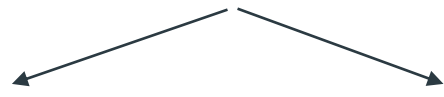

Cliquer sur l'icône Créer une facture du bon de commande sur le tableau Bon de Commande

Coupa

Orders

Cliquer sur le Numéro du bon de commande pour ouvrir le bon de commande et cliquer sur le bouton Créer une facture.

Select Customer IQVIA

CAMBRIDGE , MA 02139-1955 United States Attn: Zuzana Tokolyiova

Sort by Line Number: 0 → 9

Invoiced

Invoiced

🚔 Print View

 $\sim$ 

0.0

0.00

Total 37,569.00 USD

Save

 $\sim$ 

Configure PO Delivery

| ABHAY VOTIFICATIONS IN HELP V  Trofile Orders Service/Time Sheets ASN Invoices Catalogs Add-ons Admin  Trder Lines  Select Customer INVIA Configure PD Delivery  Purchase Orders  Instructions From Customer  Click the Action to Invoice from a Purchase Order  Click the Action to Invoice from a Purchase Order  Click the Action to Invoice from a Purchase Order  View Open Orders Vew Open Orders  PO Number Order Date Status Acknowledged At Items Unanswered Comments Total Actions  @@ 07/30/19 Issued None test supplier 2 lines_2 No 37,509.00 USD Leve  2                                                                                                    | Supplier portal   Profile Orders Service/Time Sheets ASN Invoices Catalogs Add-ons Admin Profile Orders Service/Time Sheets ASN Invoices Catalogs Add-ons Admin Select Customer ICVIA Configure PO Delivery Purchase Orders Instructions From Customer Please makes sure to "Acknowledge" your Purchase Order prior to oreating an invoice against the PO. Failure to advowledge your PO, and/or failure to request are update to the PO by contacting the Requester, may result in delays to invoice processing & payment if the quantity, amount or price you are involving is higher than the Purchase Order prior to oreating an invoice against the PO. Failure to advowledge your PO, and/or failure to request are update to the PO by contacting the Requester, may result in delays to invoice processing & payment if the quantity, amount or price you are involving is higher than the Purchase Order Of ONMber Order Date Status Acknowledged At Items Unanswered Comments Total Actions O 00 0770/19 Issued None Itest supplier project No 39,000.00 USD [] For Unanswered Comments Total Actions O 00 0770/19 Issued None Itest supplier project No 39,000.00 USD [] For Delivery                                                                                                    | Supplier portal  ABHAY MOTFICATIONS  HELP  Profile Orders Service/Time Sheets ASN Invoices Catalogs Add-ons Admin  Pur  Select Customer IQU/A  Configure PD Delivery  Purchase Orders  Instructions From Customer  Portunase Order Date Actions Total Actions Total Actions  Offer Date None test supplier 2 lines No 37,559,000 USD  Select  Catalogs No Select Customer  Portunase None test supplier 2 lines No S7,559,000 USD  Select Customer  Portunase None test supplier 2 lines No S7,559,000 USD  Select Customer  Portunase None  ST SS  No S7,559,000  SS  Customer  Portunase None  ST SS  No S7,559,000  SS  Customer  Portuna None  SS  Customer No ST SS  Customer  Portunase None  ST SS  Customer  Customer  Portunase None  ST SS  Customer  Portuna None  SS  Customer No S  Customer  Portuna  No S  SS  Customer No S  SS  Customer  Portuna  No S  SS  Customer  Portuna  No S  SS  Customer  Portun  No S  SS  Customer  Portun  No   SS  Customer  Portun  Portun  Portuna  Portun  Portun |                                                                                                    |                                                                                 |
|----------------------------------------------------------------------------------------------------|----------------------------------------------------------------------------------------------------|----------------------------------------------------------------------------------------------------|----------------------------------------------------------------------------------------------------|---------------------------------------------------------------------------------|
| Purchase Select Customer     Instructions      Purchase Orders   Instructions From Customer   Please make sure to "Acknowledge" your Purchase Order prior to creating an Invoice against the PO. Failure to acknowledge your PO, and/or failure to request an update to the Do by contacting the Requester, may result in delays to invoice processing & payment if the quantity, amount or price you are invoicing is higher than the Purchase Order.     View Open Orders    PO Number Order Date    669        (e99       No    30,000.00 USD []                                                                                                    | rofile Orders Service/Time Sheets ASN Invoices Catalogs Add-ons Admin  Put  der Lines  Select Customer IDVIA Configure PD Delivery  Configure PD Delivery  Purchase Orders  Instructions From Customer Please make sure to "Adknowledged Your Putchase Order prior to orealing an invoice against the PO. Failure to acknowledge your PO, and/or failure to request an update to the PO by contacting the Requester, may result in delays to invoice processing & payment if the quantity, amount or price you are invoicing is higher than the Purchase Order  Click the for Action to Invoice from a Purchase Order  Click the for Action to Invoice from a Purchase Order  Ode 07/30/19 Issued None test supplier 2 lines No 37.560.00 USD                                                                                                    | rofter       Service/Time Sheets       ASN       Invoices       Catalogs       Add-ons       Admin       Puter         der Lines       Select Customer       UV/A       Image: Configure PD Delivery       Image: Configure PD Delivery       Image: Configur                                                                                                    | upplier portal                                                                                                    | ABHAY V NOTIFICATIONS 6 HELP V                                                  |
| Instructions From Customer  Please make sure to "Acknowledge" your Purchase Order prior to creating an Invoice against the PO. Failure to acknowledge your PO, and/or failure to request an update to the PO by contacting the Requester, may result in delays to invoice processing & payment if the quantity, amount or price you are invoicing is higher than the Purchase Order.  Click the Cattion to Invoice from a Purchase Order  Click the Cattion to Invoice from a Purchase Order  Click the Cattion to Invoice from a Purchase Order  PO Number Order Date Status Acknowledged At Items Unanswered Comments Total Actions  000 07/30/19 Issued None test supplier 2 lines_2  005 07/30/19 Issued None test supplier project No 30,000.00 USD  Cattion                                                                                                    | Select Customer       IQVIA         Configure PO Delivery    Purchase Orders  Instructions From Customer Please make sure to "Acknowledge" your Purchase Order prior to creating an Invoice against the PO. Failure to acknowledge your PO, and/or failure to request an update to the Requester, may result in delays to invoice processing & payment if the quantity, amount or price you are invoicing is higher than the Purchase Order.      PO Number Order Date Status Acknowledged At Items Unanswered Comments Total Actions </th <th>Adder Lines         Select Customer         UV/A         Configure PD Delivery    Purchase Orders      Instructions From Customer      Passa make sure to "Advoordedge" your Purchase Order prior to creating on Invoice against the PO. Failure to acknowledge your PO, and/or failure to request an update to the PO by contacting the Requester, may result in delays to invoice processing &amp; payment if the quantity, amount or price you are invoicing is higher than the Purchase Order.       Click the for Action to Invoice from a Purchase Order        PO Number Order Date   Select Customer   View Open Orders   Gell 07730/19   Issued None   test supplier 2 lines   No   30,000.00 USD       Gell 07730/19   Issued None   test supplier Project   No   30,000.00 USD</th> <th>rofile Orders Service/Time Sheets ASN Invoices Catalogs Add-ons Admin</th> <th></th>                                                                                                    | Adder Lines         Select Customer         UV/A         Configure PD Delivery    Purchase Orders      Instructions From Customer      Passa make sure to "Advoordedge" your Purchase Order prior to creating on Invoice against the PO. Failure to acknowledge your PO, and/or failure to request an update to the PO by contacting the Requester, may result in delays to invoice processing & payment if the quantity, amount or price you are invoicing is higher than the Purchase Order.       Click the for Action to Invoice from a Purchase Order        PO Number Order Date   Select Customer   View Open Orders   Gell 07730/19   Issued None   test supplier 2 lines   No   30,000.00 USD       Gell 07730/19   Issued None   test supplier Project   No   30,000.00 USD                                                                                                    | rofile Orders Service/Time Sheets ASN Invoices Catalogs Add-ons Admin                                                                                                    |                                                                                 |
| Purchase Orders       Administrations From Customer         Please make sure to "Acknowledge" your Purchase Order prior to creating an Invoice against the PO. Failure to acknowledge your PO, and/or failure to request an update to the PO by conducting the Requester, may result in delays to invoice processing & payment if the quantity, amount or price you are invoicing is higher       Image: Click the Section to Invoice from a Purchase Order         Image: Click the Section to Invoice from a Purchase Order       Image: Click the Section to Invoice from a Purchase Order       Image: Click the Section to Invoice from a Purchase Order         Image: PO Number Order Date       Status       Acknowledged At       Items       Image: Click the Section to Invoice from a Purchase Order       Image: Click the Section to Invoice from a Purchase Order       Image: Click the Section to Invoice from a                                                      | Purchase Orders       Administration         Instructions From Customer       Please make sure to "Acknowledge" your Purchase Order prior to creating an Invoice against the PO. Failure to acknowledge your PO, and/or failure to request an update to the PO by contacting the Requester, may result in delays to invoice processing & payment if the quantity, amount or price you are invoicing is higher         Image: Click the leg Action to Invoice from a Purchase Order       Image: Click the leg Action to Invoice from a Purchase Order         Image: PO Number Order Date       Status       Acknowledged At       Items       Image: Status       Image: Status       Acknowledged At       Items       Image: Status       Image: Status       Acknowledged At       Items       Image: Status       Image: Status       Image: Status       Acknowledged At       Items       Image: Status       Image: Status       Image: Status       Acknowledged At       Items       Image: Status       Image: Status <td< td=""><td>Instructions From Customer       Person Customer         Plasse make sure to "Acknowledge" your Purchase Order prior to creating an Invoice against the PO. Failure to acknowledge your PD, and/or failure to request en update to the PO by contacting the Requester, may result in delays to invoice processing &amp; payment if the quantity, amount or price you are invoicing is higher than the Purchase Order.       Image: Click the Click the Click</td><td>rder Lines<br/>Select Customer</td><td>IQVIA ~<br/>Configure PO Delivery</td></td<> | Instructions From Customer       Person Customer         Plasse make sure to "Acknowledge" your Purchase Order prior to creating an Invoice against the PO. Failure to acknowledge your PD, and/or failure to request en update to the PO by contacting the Requester, may result in delays to invoice processing & payment if the quantity, amount or price you are invoicing is higher than the Purchase Order.       Image: Click the Click the Click                                                                           | rder Lines<br>Select Customer                                                                                                    | IQVIA ~<br>Configure PO Delivery                                                |
| PO Number       Order Date       Status       Acknowledged At       Items       Unanswered Comments       Total       Actions         966       07/30/19       Issued       None       test supplier 2 lines_2       No       37,569.00 USD       Image: Comments of test supplier 2 lines_2       Type       Items       Type       Items       Items       Image: Comments of test supplier 2 lines_2       Image: Comments of test supplier 2 lines_2       Image: Comments of test supplier 2 lines of test supplier 2 lines of test supplier 2 lines_2       Image: Comments of test supplier 2 lines of test supplier 2 lines of test supplier 2 l | Click the le Action to Invoice from a Purchase Order         View Open Orders       Search         PO Number Order Date       Status       Acknowledged At       Items       Unanswered Comments       Total Actions         966 07/30/19       Issued None       test supplier 2 lines _ 2       No       37,569.00 USD       Element       2       Type       Items         965 07/30/19       Issued None       test supplier project       No       39,000.00 USD       Element       1       Element       1       Element       1       1       1       1       1       1       1       1       1       1       1       1       1       1       1       1       1       1       1       1       1       1       1       1       1       1       1       1       1       1       1       1       1       1       1       1       1       1       1       1       1       1       1       1       1       1       1       1       1       1       1       1       1       1       1       1       1       1       1       1       1       1       1       1       1       1       1       1       1                                                                                                    | Click the        Action to Invoice from a Purchase Order         View Open Orders       Search       Image: Colspan="2">Image: Colspan="2" Image: Colspan="2" Image: Colspa                                                                                                    | Instructions From Customer Please make sure to "Acknowledge" your Purchase Order prior to creating an Invoice against the PO. Failure to acknowledge an update to the PO by contacting the Requester, may result in delays to invoice processing & payment if the quantity, amou than the Purchase Order | ≥ your PO, and/or failure to request<br>nt or price you are invoicing is higher |
| View       Open       Orders       Search       Open       Open                                                                                                    | View Open Orders V Search P         PO Number       Order Date       Status       Acknowledged At       Items       Unanswered Comments       Total       Actions         966       07/30/19       Issued       None       test supplier 2 lines_2       No       37,569.00 USD       Issued       Type       Item       Items supplier 2 lines_1       No       39,000.00 USD       Issued       No       39,000.00 USD       Issued       No       10,000.00 USD       Issued       No       10,000.00 USD       Issued                                                                                                    | View       Open Orders       Search       P         PO Number       Order Date       Status       Acknowledged At       Items       Unanswered Comments       Total Actions         966       07/30/19       Issued       None       test supplier 2 lines test supplier 2 lines test supplier 2 lines test supplier 2 lines test supplier 2 lines test supplier project       No       37,569,00 USD       Image: Comment Status       Type Item       Image: Comment Status       No       39,000,00 USD       Image: Comment Status       No       Image: Comment Status       No       39,000,00 USD       Image: Comment Status       No       Image: Comment Status       No       39,000,00 USD       Image: Comment Status       No       Image: Comment Status       No       39,000,00 USD       Image: Comment Status       No       Image: Comment Status       No       39,000,00 USD       Image: Comment Status       No       Image: Comment Status       No       Image: Comment Status       No       Image: Comment Status       No       Image: Comment Status       No       Image: Comment Status       No       Image: Comment Status       No       Image: Comment Status       No       Image: Comment Status       No       Image: Comment Status       Image: Comment Status       No       Image: Comment Status       Image: Comment Status       Image: Comment Status       No       Image                                                                                                    | Click the Se Action to Invoice from a Purchase Order                                                                                                    |                                                                                 |
| 966 07/30/19     Issued None     test supplier 2 lines test supplier 2 lines_2     No     37,569.00 USD     1     1     1     1     1     1     1     1     1     1     1     1     1     1     1     1     1     1     1     1     1     1     1     1     1     1     1     1     1     1     1     1     1     1     1     1     1     1     1     1     1     1     1     1     1     1     1     1     1     1     1     1     1     1     1     1     1     1     1     1     1     1     1     1     1     1     1     1     1     1     1     1     1     1     1     1     1     1     1     1     1     1     1     1     1     1     1     1     1     1     1     1     1     1     1     1     1     1     1     1     1     1     1     1     1     1     1     1     1     1     1     1     1     1     1     1     1     1     1     1     1     1     1     1     1     1                                                                                                    | 966 07/30/19       Issued None       test supplier 2 lines_2         965 07/30/19       Issued None       test supplier project       No       39,000.00 USD       ■         965 07/30/19       Issued None       test supplier project       No       39,000.00 USD       ■       •       •       •       •       •       •       •       •       •       •       •       •       •       •       •       •       •       •       •       •       •       •       •       •       •       •       •       •       •       •       •       •       •       •       •       •       •       •       •       •       •       •       •       •       •       •       •       •       •       •       •       •       •       •       •       •       •       •       •       •       •       •       •       •       •       •       •       •       •       •       •       •       •       •       •       •       •       •       •       •       •       •       •       •       •       •       •       •       •       •       •       •       •                                                                                                    | 966 07/30/19       Issued None       test supplier 2 lines_2         965 07/30/19       Issued None       test supplier project       No       39,000.00 USD         965 07/30/19       Issued None       test supplier project       No       39,000.00 USD         965 07/30/19       Issued None       test supplier project       No       39,000.00 USD       Image: Comparison of the supplier project       No         966 07/30/19       Issued None       test supplier project       No       39,000.00 USD       Image: Comparison of the supplier project       Need By Part None         Per page 15       45       60                                                                                                    | View         Open Orders           PO Number         Order Date         Status         Acknowledged At         Items         Unanswered Comm                                                                                                    | ents Total Actions                                                              |
|                                                                                                    | 08/27/10 None<br>Per page 15 45 00                                                                                                    | DB227110 None<br>Perpage 15 45 00                                                                                                    | 966 07/30/19     Issued None     test supplier 2 lines     No       965 07/30/19     Issued None     test supplier project     No                                                                                                    | 37,569.00 USD                                                                   |

- Avant la première création de facture, vous devez <u>configurer la facturation électronique</u> ( en particulier l'adresse de paiement et les informations bancaires, donc lorsque vous cliquez sur le bouton Créer une facture un pop-up Choisir l'adresse de facturation apparaîtra.
- Si vous avez déjà créé une adresse de paiement, vous aurez la possibilité de choisir votre adresse de paiement actuelle ou d'en créer une nouvelle comme indiqué ci-dessous :

| 2        | 1,569.00                                                 | 1, |
|----------|----------------------------------------------------------|----|
|          | Choose Invoice From Address X                            |    |
|          | Create New Invoice Compliant Remit-to or Choose Existing |    |
| 3-923220 | Create new Compliant Remit-To<br>Address Create          |    |
|          | Cancel                                                   |    |
| ~        | 0.000                                                    |    |

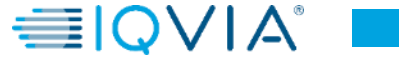

# Créer une facture

Remplissez au moins les champs obligatoires (marqués d'un astérisque rouge)

- Numéro de Facture: entrez votre numéro de facture d'origine
- Date de Facturation: ne peut excéder 10 jours
- Modalités de paiement: selon ce que vous avez convenu avec le client
- **Devise:** non modifiable si la devise affichée n'est pas correcte, veuillez contacter directement le demandeur car elle est automatiquement renseignée sur la base du bon de commande

Vous pouvez créer ou sélectionner l'adresse de Facturation, l'adresse de paiement et l'adressee d'envoi en cliquant sur l'icône respectif **Chercher** (loupe) depuis la Section **De**.

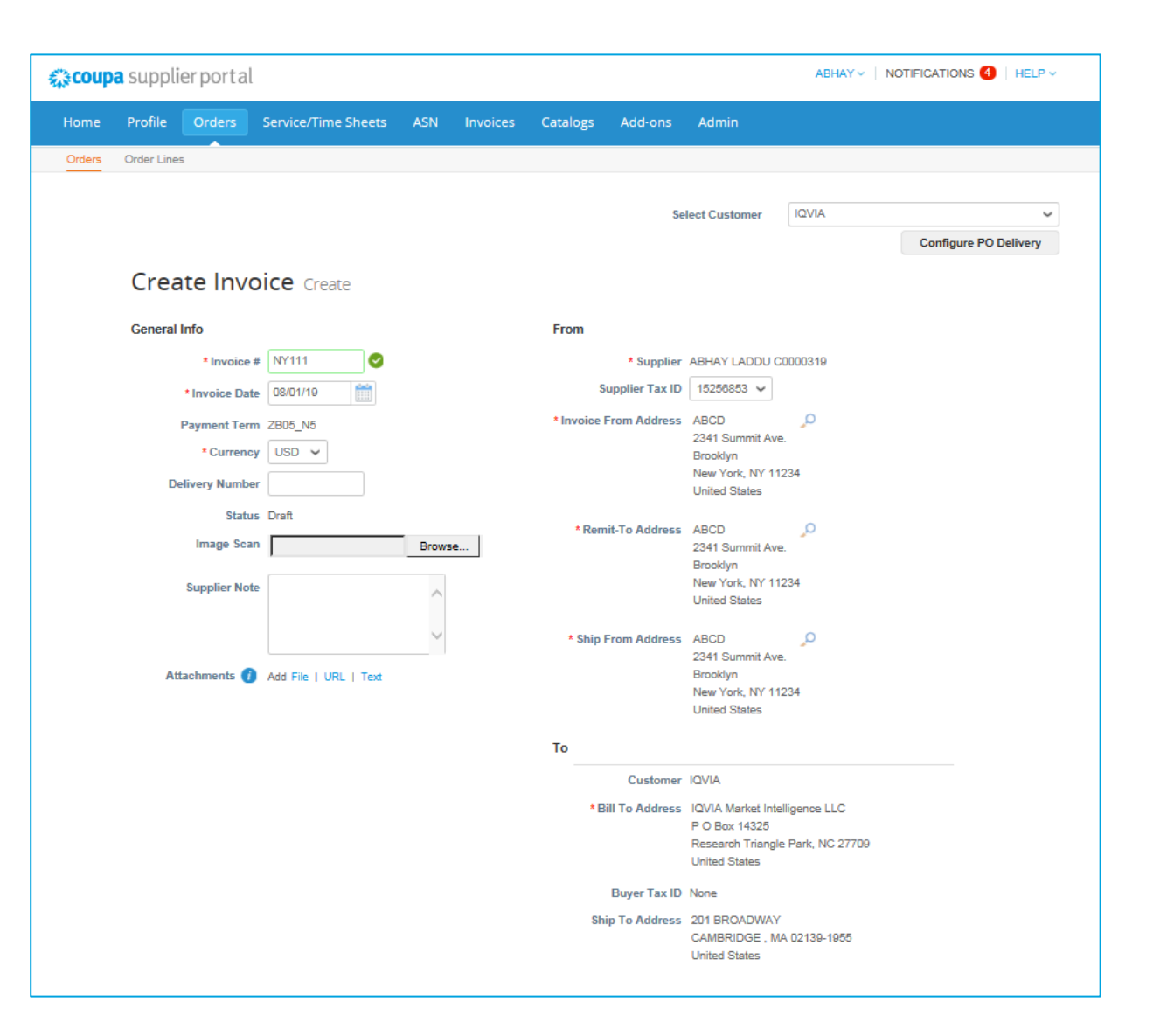

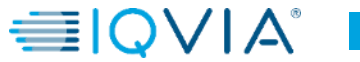

## PO avec plusieurs lignes - Comment créer une facture sur une seule ligne

- Sélectionnez la ligne sur laquelle vous souhaitez émettre une facture
- Supprimez le reste des lignes en cliquant sur l'icône X S rouge disponible dans le coin supérieur droit de toutes les lignes existantes

| <b>a</b>                                                     | Description<br>test supplier 2 I                                         | ines                                | Price 36,000.00                                                                                            | 36,000.00 8       |         |
|--------------------------------------------------------------|--------------------------------------------------------------------------|-------------------------------------|----------------------------------------------------------------------------------------------------|-------------------|---------|
| PO Line<br>966-1                                             |                                                                          | Contract                            | Supplier Part Number                                                                                       |                   |         |
| Billing<br>QUBOS-54                                          | 1450-162-683-923220                                                      |                                     |                                                                                                    |                   |         |
| Taxes                                                        |                                                                          |                                     |                                                                                                    |                   |         |
| Tax Des                                                      | cription                                                                 | Tax Rate                            | Tax Amount Tax Reference                                                                                   |                   |         |
|                                                              | ~                                                                        | 0.000                               | 0.00                                                                                                    |                   |         |
| K 😽 🥳                                                        | ag                                                                       |                                     |                                                                                                    |                   |         |
| G Add Tr<br>Type                                             | Description<br>test supplier 2                                           | ines_2                              | Price<br>1,569.00                                                                                          | 1,569.00          | ete lin |
| C Add Tr<br>Type<br>Type<br>PO Line<br>968-2                 | ag<br>Description<br>test supplier 2                                     | ines_2<br>Contract                  | Price<br>1,569.00<br>Supplier Part Number                                                                  | 1,569.00          | ete lin |
| C Add T<br>Type<br>PO Line<br>966-2<br>Billing<br>QUBOS-53   | ag Description test supplier 2                                           | ines_2<br>Contract                  | Price 1,569.00 Supplier Part Number                                                                        | 1,569.00 B        | ete lin |
| Add T  Type PO Line 968-2 Billing QUBOS-53 Taxes             | ag Description test supplier 2                                           | ines_2<br>Contract                  | Price          1,569.00         Supplier Part Number                                                       | 1,569.00          | ete lin |
| Add T  Type PO Line 966-2  Billing QUBOS-53  Taxes Tax Des   | ag<br>Description<br>test supplier 2<br>3400-162-683-923220<br>coription | ines_2<br>Contract                  | Price          1,569.00         Supplier Part Number                                                       | 1,569.00 <b>B</b> | ete lin |
| Add T  Type  PO Line 968-2  Billing QUBOS-53  Taxes  Tax Des | ag Description test supplier 2 3400-162-883-923220 coription             | ines_2<br>Contract<br>v<br>Tax Rate | Price          1.569.00         Supplier Part Number         Tax Amount         Tax Reference         0.00 | 1,569.00          | ete lin |

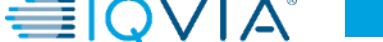

- Modifiez le montant de la ligne si nécessaire
- Configurez le taux de taxe en le sélectionnant dans la liste Description fiscal ou en tapant le taux de taxe manuellement dans le case Taux de TVA - puis le montant dans la case Montant de la taxe sera recalculé à partir du montant total

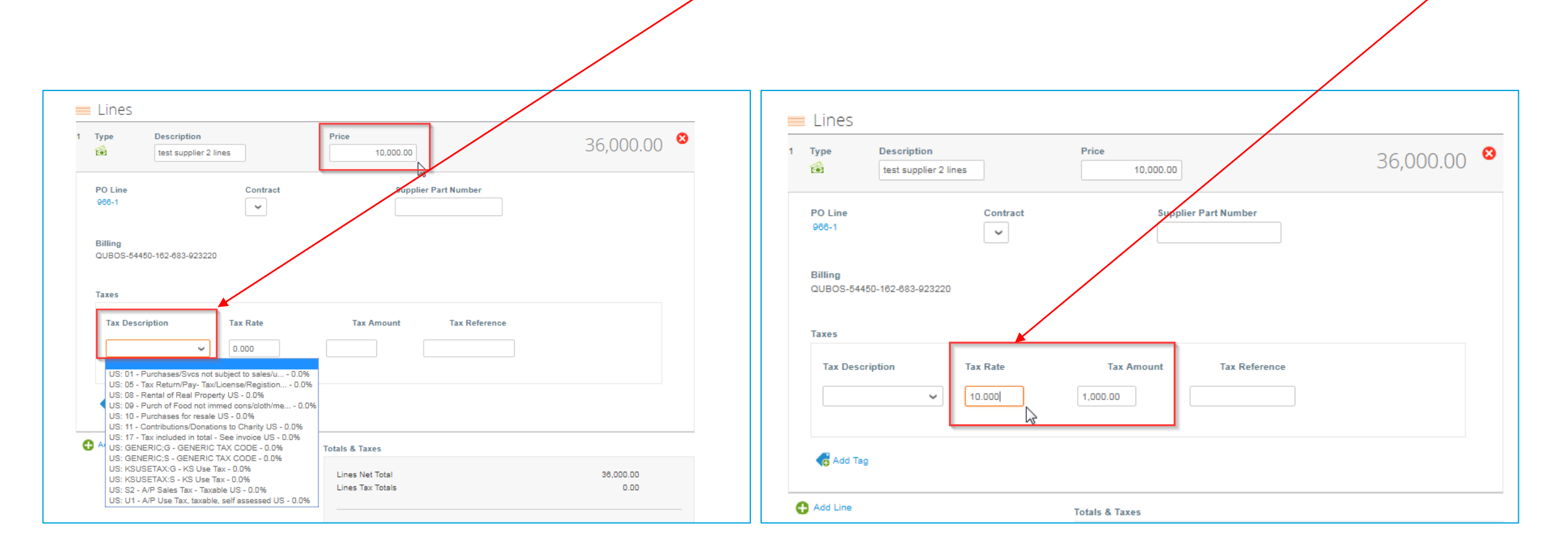

- Ajouter des frais d'expédition et des taxes si nécessaire
- Il y a un champ pour le montant (100 dans cet exemple) et aussi un champ pour la taxe d'expédition (5 % dans cet exemple).

| â                   | test supplier 2 lin | es       | Price 10,000                                                                                                    | 0.00                                                                                                    | 36,000.00                                                                |
|---------------------|---------------------|----------|----------------------------------------------------------------------------------------------------|----------------------------------------------------------------------------------------------------|--------------------------------------------------------------------------|
| PO Line<br>966-1    |                     | Contract | s                                                                                                    | iupplier Part Number                                                                                                    |                                                                          |
| Billing<br>QUBOS-54 | 450-162-683-923220  |          |                                                                                                    |                                                                                                    |                                                                          |
| Taxes               |                     |          |                                                                                                    |                                                                                                    |                                                                          |
| Tax Des             | cription            | Tax Rate | Tax Amount                                                                                                    | t Tax Reference                                                                                                    |                                                                          |
|                     | *                   | 10.000   | 1,000.00                                                                                                    |                                                                                                    |                                                                          |
| dd Ta               | 9                   |          |                                                                                                    |                                                                                                    |                                                                          |
| Add Line            |                     |          | Totals & Taxes                                                                                                    |                                                                                                    |                                                                          |
|                     |                     |          |                                                                                                    |                                                                                                    |                                                                          |
|                     |                     |          | Lines Net Total<br>Lines Tax Totals                                                                                                    |                                                                                                    | 36,000.00<br>0.00                                                        |
|                     |                     |          | Lines Net Total<br>Lines Tax Totals<br>Shipping                                                                                                    |                                                                                                    | 36,000.00<br>0.00<br>100                                                 |
|                     |                     |          | Lines Net Total<br>Lines Tax Totals<br>Shipping<br>Tax                                                                                                    | <b>v</b> 5                                                                                                    | 38,000.00                                                                |
|                     |                     |          | Lines Net Total<br>Lines Tax Totals<br>Shipping<br>Tax<br>Tax Reference                                                                                   | Enter a tax reason description.                                                                                                    | 38,000.00<br>0.00                                                        |
|                     |                     |          | Lines Net Total<br>Lines Tax Totals<br>Shipping<br>Tax<br>Tax Reference<br>Misc                                                                           | Enter a tax reason description.                                                                                                    | 38,000.00<br>0.00                                                        |
|                     |                     |          | Lines Net Total<br>Lines Tax Totals<br>Shipping<br>Tax<br>Tax Reference<br>Misc<br>Tax                                                                    | The second second | 38,000.00<br>0.00<br>96<br>96<br>96<br>96<br>0.000                       |
|                     |                     |          | Lines Net Total<br>Lines Tax Totals<br>Shipping<br>Tax<br>Tax Reference<br>Misc<br>Tax<br>Tax Reference                                                   | S     Enter a tax reason description.     Enter a tax reason description.     Enter a tax reason description.                                                                                                    | 38,000.00<br>0.00<br>%                                                   |
|                     |                     |          | Lines Net Total<br>Lines Tax Totals<br>Shipping<br>Tax<br>Tax Reference<br>Misc<br>Tax<br>Tax Reference<br>Tax<br>Tax Reference                           | Fiter a tax reason description.                                                                                                    | 38,000.00<br>0.00<br>96<br>96<br>0.000<br>96<br>0.000                    |
|                     |                     |          | Lines Net Total<br>Lines Tax Totals<br>Shipping<br>Tax<br>Tax Reference<br>Misc<br>Tax<br>Tax Reference<br>Tax<br>Tax Reference<br>Total Tax<br>Net Total | the rate reason description.                                                                                                    | 38,000.00<br>0.00<br>96<br>96<br>96<br>0.000<br>96<br>0.000<br>38,000.00 |

- En cliquant **Calculer** vous donnera le montant total brut en tenant compte des valeurs fiscales.
- 1. La taxe totale est le montant de la taxe + la taxe d'expédition
- 2. Le total net correspond au montant de l'article + expédition
- 3. Total montant de l'article + taxe + expédition + taxe d'expédition

| <b></b>              | test supplier 2 lin | es       | Price 10,000.00                     | 10,000.00             |
|----------------------|---------------------|----------|-------------------------------------|-----------------------|
| PO Line<br>966-1     |                     | Contract | Supplier Part Nu                    | mber                  |
| Billing<br>QUBOS-544 | 50-162-683-923220   |          |                                     |                       |
| Taxes                |                     |          |                                     |                       |
| Tax Desc             | ription             | Tax Rate | Tax Amount Tax                      | Reference             |
|                      | ~                   | 10.000   | 1,000.00                            |                       |
| dd Ta                | 9                   |          |                                     |                       |
| Add Line             |                     |          | Totals & Taxes                      |                       |
|                      |                     |          | Lines Net Total<br>Lines Tax Totals | 10,000.00<br>1,000.00 |
|                      |                     |          | Shipping                            | 100                   |
|                      |                     |          | Тах                                 | ✓ 5 % 5.00            |
|                      |                     |          | Tax Reference Enter a tax rea       | ason description.     |
|                      |                     |          | Misc                                |                       |
|                      |                     |          | Тах                                 | ✓ % 0.000             |
|                      |                     |          | Tax Reference Enter a tax rea       | ason description.     |
|                      |                     |          | 1 Total Tax                         | 1,005.00              |
|                      |                     |          | 2 Net Total                         | 10,100.00             |
|                      |                     |          | 3 Total                             | 11,105.00             |

- Si tout va comme vous le souhaitez, cliquez sur **Soumettre** la facture ou bien cliquez sur **Sauvegarder** pour le soumettre plus tard.
- Vous pouvez également ajouter des commentaires pour IQVIA.

| Tax Description   Tax     Image: Construction   Image: Construction | Rate Tax Amo                   | unt Tax Reference               |                               |
|---------------------------------------------------------------------|--------------------------------|---------------------------------|-------------------------------|
| Kad Teg                                                             |                                |                                 |                               |
| 🕂 Add Line                                                          | Totals & Taxes                 |                                 |                               |
|                                                                     | Lines Net Tot<br>Lines Tax Tot | al                              | 10,000.00<br>1,000.00         |
|                                                                     | Shipping                       |                                 | 100                           |
|                                                                     | Tax                            | 5                               | % 5.00                        |
|                                                                     | Tax Referenc                   | Enter a tax reason description. |                               |
|                                                                     | Misc                           |                                 |                               |
|                                                                     | Tax                            | <b>`</b>                        | % 0.000                       |
|                                                                     | lax Reterenc                   | Enter a tax reason description. |                               |
|                                                                     | Total Tax                      |                                 | 1,005.00                      |
|                                                                     | Total                          |                                 | 10,100.00<br><b>11,105.00</b> |
|                                                                     |                                |                                 |                               |
|                                                                     | 8                              | Delete Cancel Save as Draft     | Calculate Subm                |
| 믿 Comments                                                          |                                |                                 |                               |
|                                                                     |                                |                                 |                               |
|                                                                     |                                |                                 |                               |

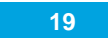

La notification «êtes vous prêt à envoyer votre facture» s'affiche avec les options suivantes:

- Continuer l'édition si vous avez oublié de changer quoi que ce soit, vous pouvez revenir en arrière
- Envoyer la facture

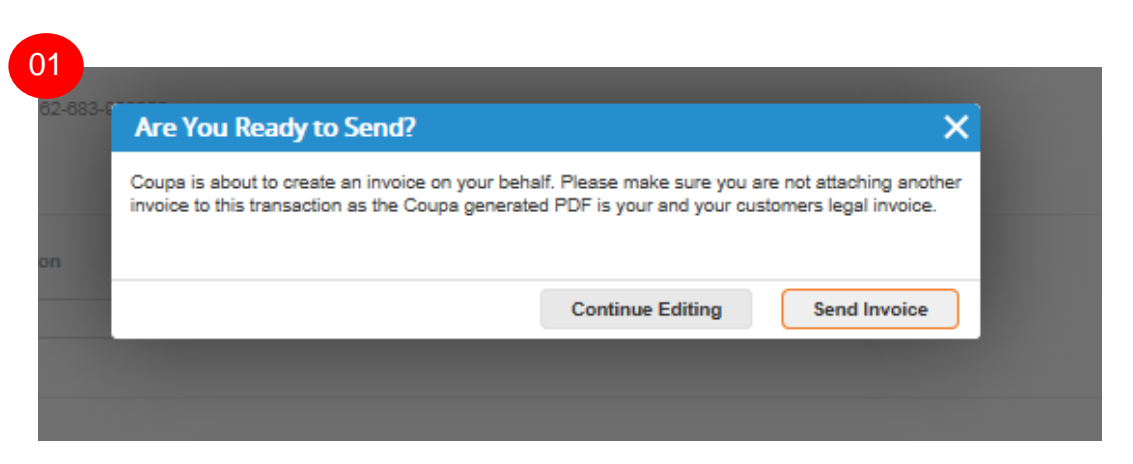

Un autre avertissement contextuel peut alors s'afficher. La notification indique que IQVIA suppose que votre quantité ou votre montant est plus élevé ou que votre taxe est différente de ce à quoi IQVIA s'attend.

Encore une fois, il y a 2 options :

- Continuer l'édition
- Soumettre

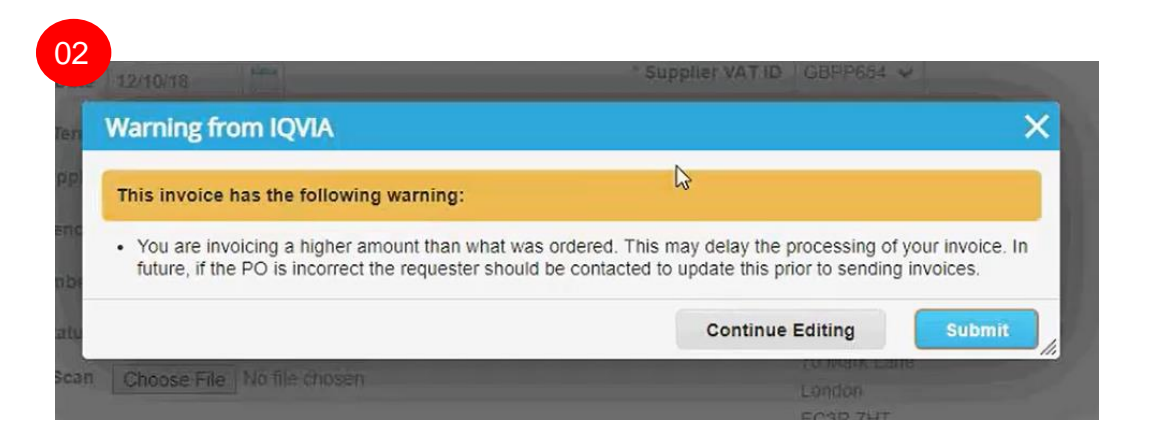

Après avoir soumis toutes les notifications, une ligne verte apparaît.

|                                                                |                                                                                                    |                                                                                     |                                |                                                                                                    | Select Customer                            | AIVDI              | ·                     |
|----------------------------------------------------------------|----------------------------------------------------------------------------------------------------|-------------------------------------------------------------------------------------|--------------------------------|----------------------------------------------------------------------------------------------------|--------------------------------------------|--------------------|-----------------------|
|                                                                |                                                                                                    |                                                                                     |                                |                                                                                                    |                                            |                    | Configure PO Delivery |
| voice                                                          | s                                                                                                    |                                                                                     |                                |                                                                                                    |                                            |                    |                       |
|                                                                | -                                                                                                    |                                                                                     |                                |                                                                                                    |                                            |                    |                       |
| ABHAY LAD                                                      | DU C0000319 invoi                                                                                           | ice #NY11 is processing                                                             |                                |                                                                                                    |                                            |                    | ×                     |
| nstruction                                                     | s From Customer                                                                                             |                                                                                     |                                |                                                                                                    |                                            |                    |                       |
| leese meke                                                     | sure to "Acknowledge                                                                                        | " your Purchase Order prior                                                         | to creating an                 | Invoice against the PO                                                                                | Failura to acknowledge                     | your PO and/or     | feilure to request    |
| n update to t                                                  | he PO by contacting t                                                                                       | the Requester, may result in                                                        | delays to invo                 | ice processing & payme                                                                                | ent if the quantity, amoun                 | t or price you are | invoicing is higher   |
| an the Purc                                                    | hase Order.                                                                                                 |                                                                                     |                                |                                                                                                    |                                            |                    |                       |
| osto In                                                        | voices 👩                                                                                                    |                                                                                     |                                |                                                                                                    |                                            |                    |                       |
|                                                                |                                                                                                    |                                                                                     |                                |                                                                                                    |                                            | N.                 |                       |
| eate ii                                                        |                                                                                                    |                                                                                     |                                |                                                                                                    |                                            | 3                  |                       |
| Create Inv                                                     | oice from PO                                                                                                | Create Invoice from (                                                               | Contract                       | Create Blank I                                                                                        | nvoice Cre                                 | ate Credit Note    |                       |
| Create Inv                                                     | oice from PO                                                                                                | Create Invoice from (                                                               | Contract                       | Create Blank I                                                                                        | nvoice Cre                                 | ate Credit Note    | 1                     |
| Create Inv<br>Export to ~                                      | oice from PO                                                                                                | Create Invoice from (                                                               | Contract                       | Create Blank I                                                                                        | nvoice Cre                                 | ate Credit Note    | sh 🔎                  |
| Create Inv<br>Export to v                                      | oice from PO<br>Created Date                                                                                | Create Invoice from (<br>Status                                                     | Contract<br>PO #               | Create Blank II<br>View                                                                               | v All<br>Unanswered Con                    | ate Credit Note    | ch p<br>Actions       |
| Create Inv<br>Export to v<br>Invoice #                         | Created Date                                                                                                | Create Invoice from (<br>Status<br>Processing                                       | PO #<br>966                    | Create Blank I<br>View<br>Total<br>11,105.00 USD                                                      | All<br>Unanswered Con<br>No                | ate Credit Note    | ch<br>Actions         |
| Create Invoice #<br>NY11<br>None                               | Created Date<br>08/08/19<br>08/08/19                                                                        | Create Invoice from (<br>Status<br>Processing<br>Draft                              | Contract<br>PO #<br>966<br>966 | Create Blank II<br>View<br>Total<br>11,105.00 USD<br>37,569.00 USD                                    | All<br>No<br>No                            | ate Credit Note    | ch<br>Actions         |
| Create Inv<br>Export to ~<br>Invoice #<br>NY11<br>None<br>None | oice from PO Created Date 08/08/19 08/08/19 08/08/19                                                        | Create Invoice from C<br>Status<br>Processing<br>Draft<br>Draft                     | Contract PO # 986 966 966      | Create Blank II<br>View<br>Total<br>11,105.00 USD<br>37,569.00 USD<br>-11,000.00 USD                  | V AI<br>Unanswered Con<br>No<br>No<br>No   | ate Credit Note    | Actions               |
| Create Inv<br>Export to<br>Invoice #<br>NY11<br>None<br>Ny111  | Created Date           08/08/19           08/08/19           08/08/19           08/08/19           08/08/19 | Create Invoice from (<br>Status<br>Processing<br>Draft<br>Draft<br>Pending Approval | Contract PO # 966 966 966 966  | Create Blank II<br>View<br>Total<br>11,105.00 USD<br>37,569.00 USD<br>-11,000.00 USD<br>11,105.00 USD | All Unanswered Con<br>No<br>No<br>No<br>No | ate Credit Note    | Actions               |

Avant de soumettre la facture, vous pouvez l'annuler ou la supprimer. Vous ne pouvez supprimer que les ébauches de factures

Comme vous pouvez le voir, votre facture a le statut En traitement. Vous pouvez rouvrir votre facture et regarder ce que vous avez soumis.

Après avoir soumis vos factures Coupa, les factures seront acheminées à l'équipe comptabilité fournisseur pour examen et approbation. Vous ne pourriez plus les modifier. Selon les conditions de paiement convenues, vous recevrez des paiements ultérieurement. En cas de problème avec la facture soumise, vous recevrez une notification vous informant que votre facture a été rejetée pour une raison définie.

## Types de bon de commande

Vous pouvez recevoir un bon de commande base par Montant ( Services ) ou Quantité ( Marchandises )

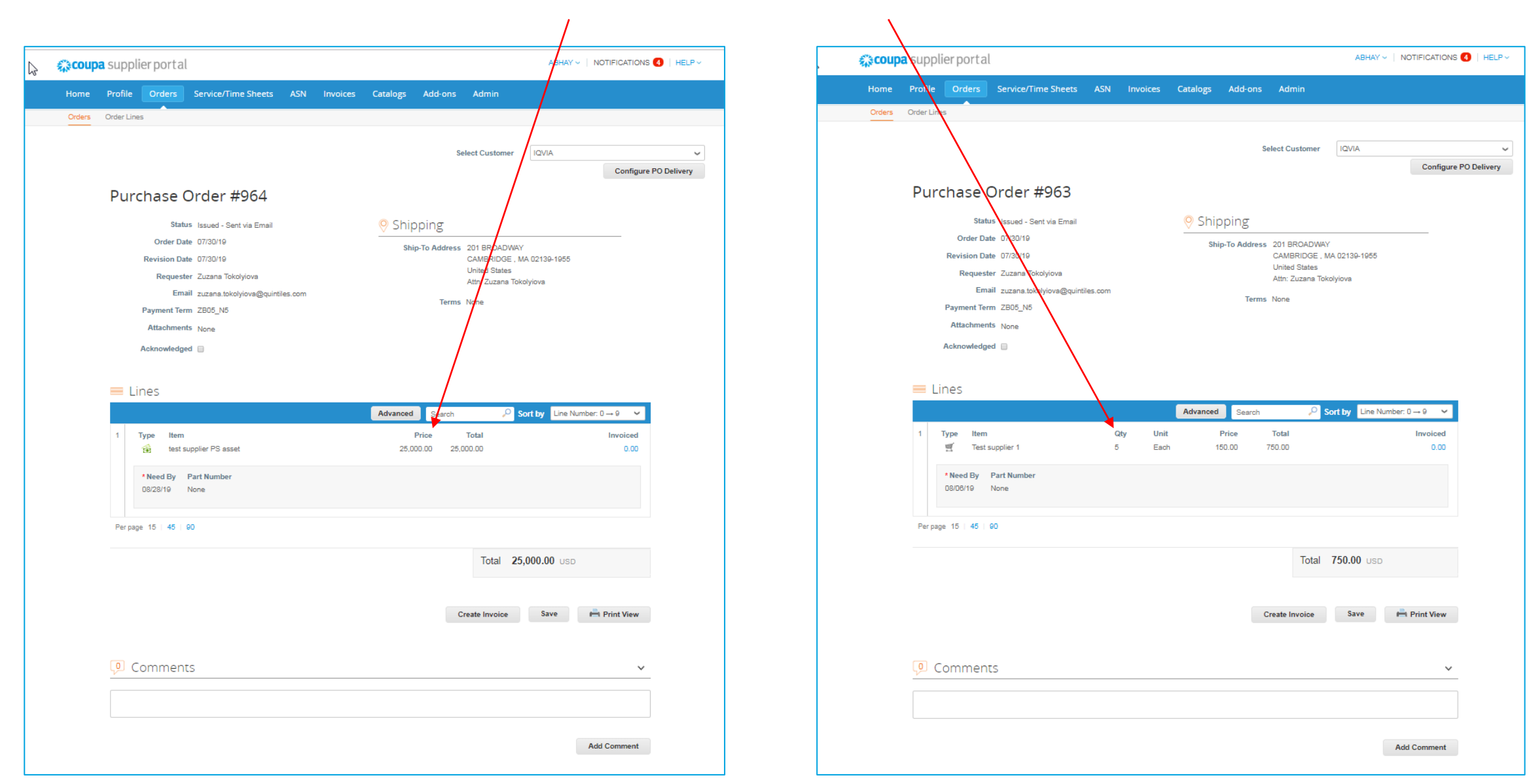

# Codes UNITÉ DE MESURE

|                                                                              |                           |                                                                    |                               | Configure PO |
|------------------------------------------------------------------------------|---------------------------|--------------------------------------------------------------------|-------------------------------|--------------|
| Purchase Order #963                                                          |                           |                                                                    |                               |              |
| Status Issued - Sent via Email                                               | Shinning                  |                                                                    |                               |              |
| Order Date 07/30/19<br>Revision Date 07/30/19<br>Requester Zuzana Tokolyiova | Ship-To Address           | 201 BROADWAY<br>CAMBRIDGE , N<br>United States<br>Attn: Zuzana Tok | ,<br>IA 02139-1955<br>olyiova |              |
| Payment Term ZB05_N5<br>Attachments None<br>Acknowledged                     | Terms                     | ; None                                                             |                               |              |
| E Lines                                                                      | Advanced Search           | ,Ω s                                                               | ort by Line Numbe             | er: 0 → 9 🗸  |
| 1 Type Item Qty U<br>Test supplier 1 5 E                                     | Jnit Price<br>Each 150.00 | Total<br>750.00                                                    |                               | 0.00         |
| • Need By Part Number<br>08/06/19 None                                       | _                         |                                                                    |                               |              |
| Per page 15   45   90                                                        |                           |                                                                    |                               |              |
|                                                                              |                           | Total                                                              | 750.00 USD                    |              |
|                                                                              |                           |                                                                    |                               |              |
|                                                                              |                           | Create Invoice                                                     | Save                          | Print View   |
|                                                                              |                           |                                                                    |                               |              |
| Comments                                                                     |                           |                                                                    |                               | ~            |
|                                                                              |                           |                                                                    |                               |              |
|                                                                              |                           |                                                                    |                               |              |

| Code     | Nom                 |
|----------|---------------------|
| EA       | Chaque              |
| ВХ       | Boîte               |
| DZ       | Douzaine            |
| CS       | Cas                 |
| PK       | Pack de violoncelle |
| HRS      | Heures              |
| СТ       | Carton              |
| KT       | Trousse             |
| PD       | Tampon              |
| PR       | Paire               |
| RM       | rame                |
| MHR      | Heure de travail    |
| UNT      | Unités (génériques) |
| SLV      | Manche              |
| ST       | Tonnes courtes      |
| SH       | Feuille             |
| ENSEMBLE | Ensemble            |
| RL       | Rouleau             |
| RK       | Grille              |
| KG       | Livres sterling     |
| RP       | Pièce               |

| Code  | Nom                           |
|-------|-------------------------------|
| ТНО   | Par mille                     |
| PL    | Palette                       |
| ML    | Millilitres                   |
| MG    | Milligrammes                  |
|       | Mètres                        |
| LOT   | Lot, lot                      |
| LT    | Tonnes longues                |
|       | Litres                        |
| KG    | Kilogrammes                   |
| JB    | Emploi                        |
| HUN   | Des centaines                 |
|       | Grammes                       |
| FILLE | Gallon - Mesure de<br>liquide |
| BDL   | Paquet                        |
| BLK   | Masse                         |
| BBL   | Baril - Mesure de liquide     |
| BG    | Sac                           |
| PCK   | Pack                          |
| GS    | Brut                          |
| BT    | Bouteille                     |

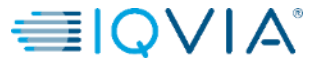

## Fonds disponibles sur le bon de commande

Lorsque vous cliquez sur le bon de commande, vous pouvez voir ce qui a déjà été facturé. Vous pouvez voir les fonds disponibles sur le bon de commande uniquement après l'approbation de la facture par l'équipe comptabilité fournisseur

| Status                                                                                                    | ssued - Sent via Email | Shipping                 |                                                                                                    |                    |
|----------------------------------------------------------------------------------------------------|------------------------|--------------------------|----------------------------------------------------------------------------------------------------|--------------------|
| Order Date 01/23/19<br>Revision Date 01/23/19<br>Requester Carmina PallanPallanPallan<br>Email ma.carmina.d.pallan@accenture.com<br>Payment Term None<br>Attachments None<br>Acknowledged |                        | Ship-To Address<br>Terms | Quintiles Commercial UK Ltd<br>500 Brook Drive, Green Park<br>Reading<br>RG2 8UU<br>United Kingdom<br>Attn: Carmina Pailan<br>None |                    |
|                                                                                                    |                        | Advanced Search          | Sort by Line Nu                                                                                                    | mber 0 — 9 🗸       |
| Type Item                                                                                                    | 0                      | Price<br>8.000.00 8.0    | Total                                                                                                    | Invoiced<br>480.00 |

☆coupa 
● | Q ∨ | A<sup>°</sup>

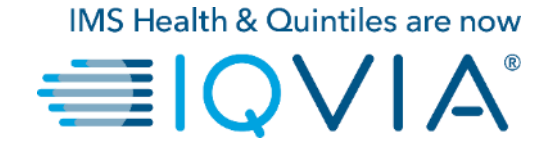

## 3. Configurer la facturation électronique

### Configurer votre compte pour créer des factures électroniques

• Cliquer sur l'onglet Admin dans le menu principal

| <b>coupa</b> supplier porta        | ul.                                                                                                    | FIRST_NAME ~   NOTIFICATIONS ()   HELP ~ |          |                |                                                                                                    |
|------------------------------------|----------------------------------------------------------------------------------------------------|------------------------------------------|----------|----------------|----------------------------------------------------------------------------------------------------|
| Home Profile Orders                | Service/Time Sheets                                                                                          | ASN Invoices                             | Catalogs | Admin          |                                                                                                    |
| TestSupplier                       | <ul> <li>About</li> <li>★ Industry</li> <li>₩ Website</li> <li>↓ Established</li> <li>▲ Employees</li> </ul> |                                          | Improve  | e Your Profile | Merge Accounts<br>If your company has more than one CSP account, we<br>try to list it below. Consider merging them to reduce<br>confusion for existing and potential customers.<br>Not seeing the account you want to merge with? Click<br>here.<br>Latest Customers |
| About                              |                                                                                                    |                                          |          |                | _                                                                                                    |
| Public Profile                     |                                                                                                    |                                          |          |                |                                                                                                    |
| https://supplier-test.coupahost.co | m/suppliers/public/21849                                                                                     |                                          |          |                |                                                                                                    |

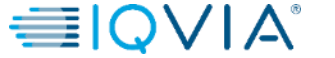

## Ajouter une entité juridique

1. Cliquez sur le lien Configuration de la facturation électronique à gauche de la page d'administration. La page Entité légale apparaît. Vous pouvez ajouter de nouvelles entités juridiques, gérer ou désactiver celles existantes.

|   | Coupa supplier portal   |              |            |                     |     |          |          |         |       |                       |
|---|-------------------------|--------------|------------|---------------------|-----|----------|----------|---------|-------|-----------------------|
|   | Home                    | Profile      | Orders     | Service/Time Sheets | ASN | Invoices | Catalogs | Add-ons | Admin |                       |
| 2 | Admi                    | n E-Invoi    | icing Setu | qı                  |     |          |          |         |       | 2<br>Add Legal Entity |
|   | Users                   |              | L          | egal Entity         |     |          |          |         |       |                       |
| 4 | Merge Red               | quests       |            |                     |     |          |          |         |       |                       |
| Ľ | E-Invoicing             | g Setup      |            |                     |     |          |          |         |       |                       |
|   | Fiscal Rep              | resentatives |            |                     |     |          |          |         |       |                       |
|   | Remit-To                |              |            |                     |     |          |          |         |       |                       |
|   | Terms of l              | Jse          |            |                     |     |          |          |         |       |                       |
|   | Coups Acc<br>Preference | celerate     |            |                     |     |          |          |         |       |                       |
|   | SFTP Acc                | ounts        |            |                     |     |          |          |         |       |                       |
|   |                         |              |            |                     |     |          |          |         |       |                       |

2. Pour ajouter une entité juridique, cliquez sur le bouton Ajouter une entité juridique en haut à droite

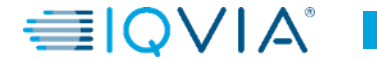

- Sur la page qui apparaît Où est située votre entreprise ?, entrer le nom officiel de votre entreprise qui est enregistré auprès du gouvernement local
- Sélectionnez le pays où il se trouve

Selon les pays, une autre fenêtre peut apparaître avec des informations de localisation supplémentaires

|               | lier portal ABHAY ~                                                                                                    | NOTIFICATIONS |                      | ernortal                                                                  |                                                                                |                      | CHRIS - NC                                                                             | TIFICATIONS |
|---------------|----------------------------------------------------------------------------------------------------|---------------|----------------------|---------------------------------------------------------------------------|--------------------------------------------------------------------------------|----------------------|----------------------------------------------------------------------------------------|-------------|
| 1             | Where's your business located?                                                                                                    | ×             | 2                    |                                                                           | Miscellaneous Informa                                                          | ion                  |                                                                                        | ×           |
| E-Ir          |                                                                                                    | \dd Leg       | ) E-Ir               |                                                                           | 1 2 3 4                                                                        |                      |                                                                                        | \dd Le      |
| ests<br>ietup | Setting up your business details in Coupa will help you meet your customer's invoicing and paymer requirements. For best results with current and future customers, complete as much information as possible. | nt<br>;       | uests<br>Setup       | Setting up your business det<br>requirements. For best resul<br>possible. | ails in Coupa will help you meet your<br>ts with current and future customers, | customer<br>complete | 's invoicing and payment<br>as much information as                                     | î           |
| sentat        | * Legal Entity Name This is the official name of you                                                                                                    | ur            | esentat              | * Legal Entity Name                                                       | Supplier UK                                                                    | C                    | Conducting business in certain                                                         |             |
| erate<br>nts  | Country vbusiness that is registered wit<br>the local government and the<br>country where it is located.                                                                                                    | th            | elerate<br>s<br>unts | * Type of Company<br>Board of Directors                                   | Ltd                                                                            | i to                 | ountries requires your invoice<br>o contain specific information<br>bout your company. | ~           |
|               | Cancel                                                                                                    | Intinue       |                      |                                                                           |                                                                                |                      | Cancel Save & Contine                                                                  |             |

| Co Reg Num.   | N° SIREN / N° RCS      |
|---------------|------------------------|
| Place of Reg. | Lieu d'immatriculation |
| Legal Status  | Statut juridique       |
| Share Capital | Capital Social         |

Cliquez sur Enregistrer continuer

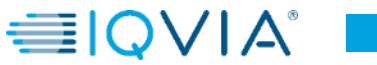

Dans la fenêtre **Parlez à vos clients de votre organization**, remplissez au moins les champs obligatoires, c'est-à-dire les champs marqués d'un astérisque rouge (\*), puis cliquez sur **Terminé** 

| Tell your customers about your o                                                                                                    | organization                                                                                                    | 1. Quels clients souhaitez-vous voir ?                                                                                                    |
|----------------------------------------------------------------------------------------------------|----------------------------------------------------------------------------------------------------|----------------------------------------------------------------------------------------------------|
| 1 2 3 4<br>Which customers do you want to see this?                                                                                                    | Add                                                                                                    | Sélectionnez tout ou chacun des clients spécifiques dont<br>vous souhaitez voir les informations sur votre entité<br>juridique.                                                                                                    |
|                                                                                                    |                                                                                                    | 2. De quelle adresse facturez-vous ?                                                                                                    |
| What address do you invoice from?   Address Line 1  Address Line 2  City State  Postal Code Country United Kingdom Use this address for Remit-To Use this address for Remit-To Use this for Ship From address | REQUIRED FOR INVOICING<br>Enter the registered address of<br>your legal entity. This is the<br>same location where you<br>receive government<br>documents. | <ul> <li>Est requis pour la facturation. Adresse enregistrée de votre personne morale.</li> <li><u>N'oubliez pas de cocher :</u></li> <li><u>Utiliser cette adresse comme adresse de paiement</u>: Est sélectionné par défaut. Désélectionnez-la si votre adresse de paiement est différente de votre adresse de facturation ou si vous avez plusieurs adresses de remise.</li> <li><u>Utiliser cette adresse comme adresse d'envoie</u>: Est sélectionné par défaut. Désélectionnez-la si votre adresse de remise.</li> </ul> |

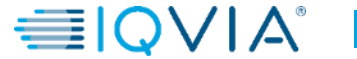

| Banking information 🕖          |                               |    |                                                                 | J.       | . 11          | nc  |
|--------------------------------|-------------------------------|----|-----------------------------------------------------------------|----------|---------------|-----|
| Bank Account Country:          | United Kingdom                | ~  |                                                                 | <b>.</b> | ,             |     |
| Bank Account Currency:         |                               | ~  | RECOMMENDED                                                     | In       | forma         | tio |
| Bank Name:                     |                               |    | Note: Banking info added here                                   | ut       | iliser (      | de  |
| Beneficiary Name:              |                               |    | is NOT automatically sent to                                    | (r       | nondia        | ale |
| Routing (Bank Code)<br>Number: | Sort Code 🗸                   |    | your customer(s). If they don't<br>have it already - please use | (        |               |     |
| Account Number:                |                               | 1  | their payment info change                                       |          |               |     |
| Account Number<br>Confirm:     |                               |    | of Coupa for some buying                                        |          |               |     |
| IBAN:                          |                               | 0  | organizations).                                                 |          |               |     |
| SWIFT/BIC Code:                |                               | _  |                                                                 |          |               |     |
| Bank Account Type:             | Business                      | ~  |                                                                 | 4        | . C           | Ĵu  |
| Bank address                   |                               |    |                                                                 |          |               |     |
| Address Line 1:                |                               | 7  |                                                                 |          | Séle          | ect |
| Address Line 2:                |                               | Ξ. |                                                                 |          | Entr          | er  |
| City:                          |                               | Ξ. |                                                                 |          | f             | эхе |
| State                          |                               | 4  |                                                                 |          |               |     |
| Portal Code:                   |                               | 4  |                                                                 | V        | حمالات        | , n |
| i ostar oouc.                  |                               |    |                                                                 | V        |               |     |
| What is your Tax ID? 🕖         |                               |    |                                                                 | e        | n ciiqu       | lar |
| Country                        | Jnited Kingdom                | 1  | ×                                                               | <u>S</u> | upplén        | ne  |
| * VAT ID                       |                               |    |                                                                 | L        |               |     |
|                                | I don't have a VAT/GST Number |    |                                                                 | G        |               | n   |
| Add addition                   | nal Tax ID                    |    |                                                                 | •        | າ vous<br>"ປູ | Je  |
| Miscellaneous                  |                               |    |                                                                 |          |               |     |
| Invoice From Code              |                               | 0  |                                                                 |          | t entre       | ЭΖ  |
| Preferred Language             | English (UK) 🖌                |    | ~                                                               |          |               |     |
|                                |                               |    | Cancel Save & Continue                                          |          |               |     |
|                                |                               |    |                                                                 |          | -             |     |
|                                |                               |    |                                                                 |          |               |     |
|                                |                               |    |                                                                 |          |               |     |

#### . Information bancaire (obligatoire)

nformations bancaires pour l'adresse de paiement. Vous pouvez utiliser des informations bancaires nationales et internationales mondiales)

4. Quel est votre identifiant de Taxe ?

Sélectionnez votre **pays d'imposition** depuis la liste déroulante. Entrer le **numéro de TVA** précédé du préfixe du pays, par exemple, **GB1234567890** 

/euillez noter que vous pouvez ajouter d'autres identifiants fiscaux en cliquant sur <u>Ajoutez un numéro d'identification fiscale</u> supplémentaire.

Si vous n'avez pas de numéro de TVA, veuillez cocher

• "Je n'ai pas de numéro de TVA"

Et entrez votre numéro d'identification fiscale local.

|                | ☑ I don't have a VAT/GST Number |  |
|----------------|---------------------------------|--|
| * Local Tax ID |                                 |  |
| Add addit      | tional Tax ID                   |  |
|                |                                 |  |

Cliquez sur Enregistrer continuer

 Dans l'apparition de la fenêtre Où souhaitez-vous recevoir le paiement, vérifier les informations sur cet écran et si tout semble correct, cliquez sur Prochain

 Vous pouvez désactiver votre adresse existante en cliquant sur Désactiver l'entité. La colonne Statut «Actif» changera en «Désactivé».

Veuillez noter qu'il doit y avoir toujours au moins une adresse de paiement active pour utiliser cette entité juridique.

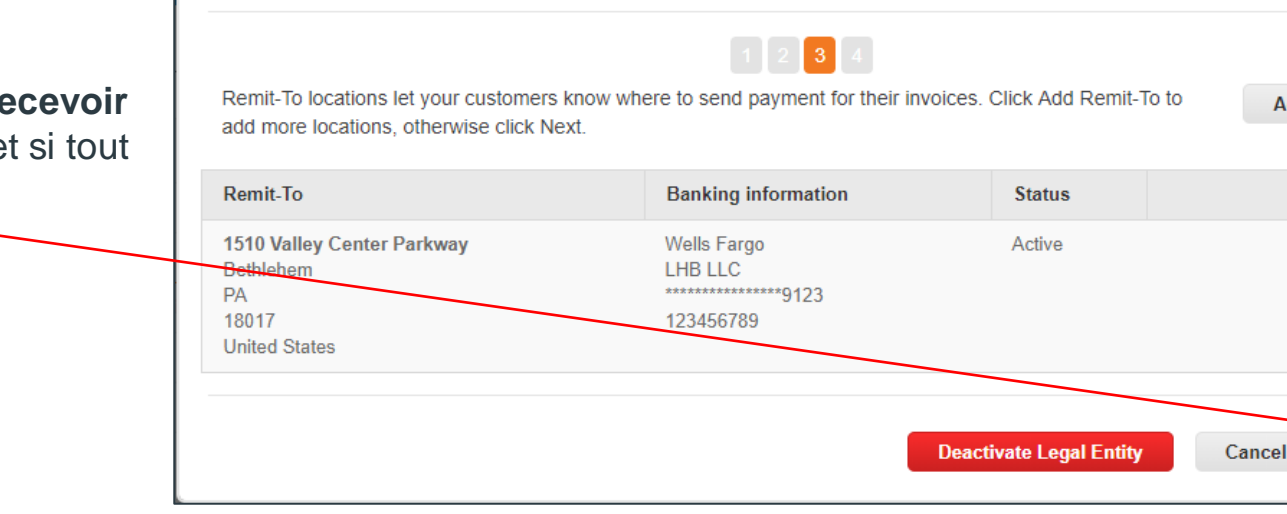

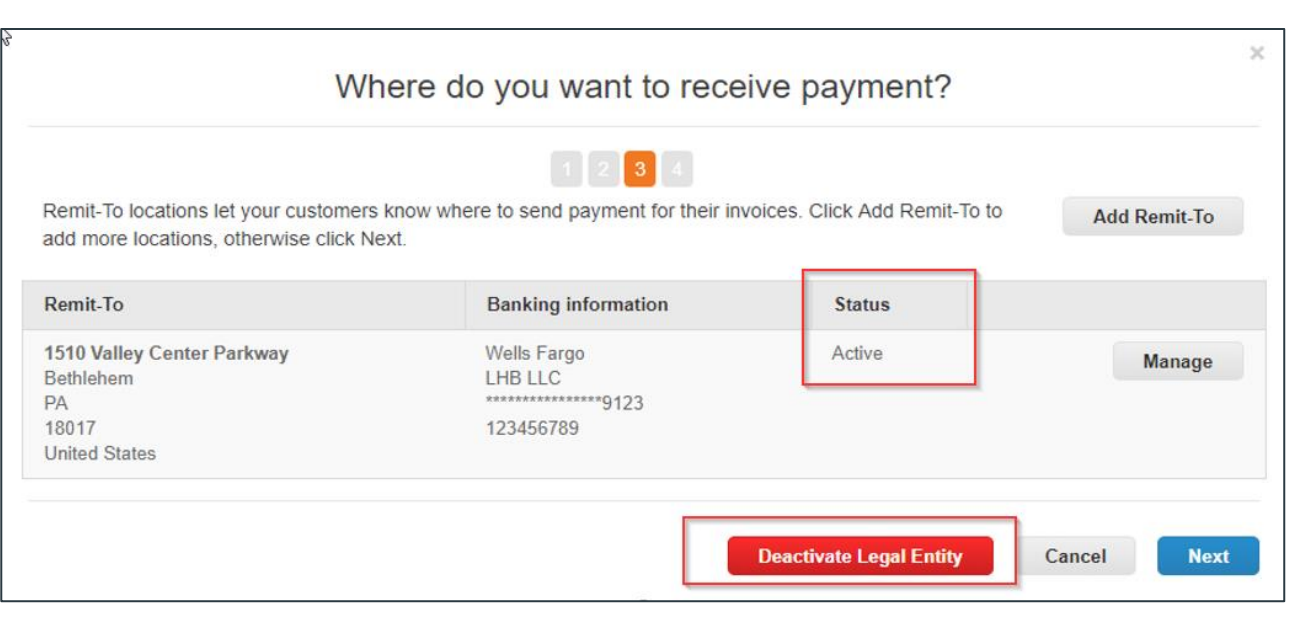

Where do you want to receive payment?

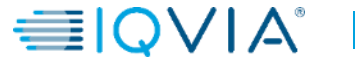

×

Add Remit-To

Manage

Next

| ppli | erportal                                                                                    |                                          |                             | ABHAY ~    | NOTIFICA | TIONS |
|------|---------------------------------------------------------------------------------------------|------------------------------------------|-----------------------------|------------|----------|-------|
| ofi  | Where d                                                                                     | o you ship good                          | s from?                     |            | ×        |       |
| .lr  | For many countries including different shipping details<br>your legal entity is registered. | 1 2 3 4<br>on the invoice is required if | they are different to where | Add Ship F | rom      | ١dd   |
|      | Title                                                                                       | Status                                   |                             |            |          | ction |
| p    | 2341 Summit Ave.<br>Brooklyn<br>New York<br>NY 11234<br>United States                       | Active                                   |                             | Man        | hage     |       |
| e    |                                                                                             |                                          | Deactivate Le               | gal Entity | Done     | ]     |

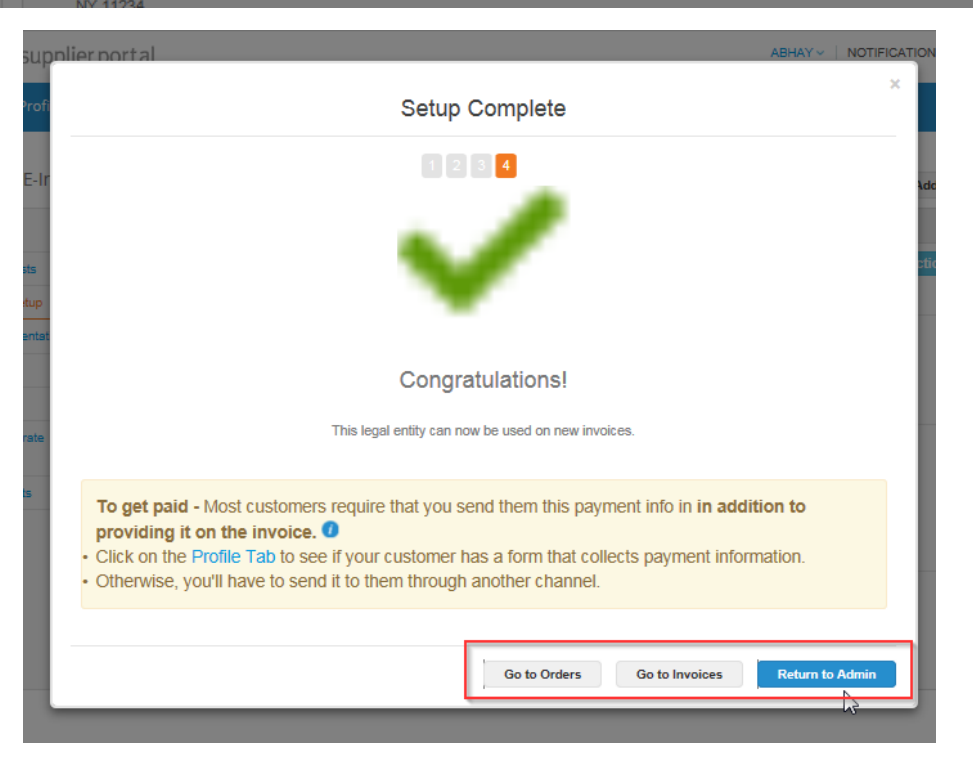

Dans l'apparition de la fenêtre **Livraison des biens**, corriger ou bien ajouter une autre adresse de livraison. Puis cliquez sur **Terminer** 

Inclure différentes adresses de livraison si vous en avez plusieurs et si elle est différente de l'adresse de l'entité légale

Après avoir terminé la configuration de la facturation électronique en cliquant sur **Termier** c'est-à-dire qu'après l'ajout d'une entité juridique, vous pouvez l'utiliser sur de nouvelles factures.

A partir de la page de **Configuration terminée** vous pouvez choisir de :

- Accéder aux bons de commandes
- · Accéder aux factures, ou
- Revenir à la page d'Admin

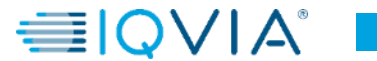

## Désactiver l'entité juridique

Si vous cliquez sur le bouton Actions et sélectionnez désactiver l'entité légale, toutes les informations disparaîtront.

Par la suite, vous pouvez ajouter une entité juridique en repartant du début en corrigeant les informations.

|                                                                                                    | supplie                           | erport  | tal                                                                   |     |          |          |         |            |                                   |
|----------------------------------------------------------------------------------------------------|-----------------------------------|---------|-----------------------------------------------------------------------|-----|----------|----------|---------|------------|-----------------------------------|
| Home                                                                                                    | Profile                           | Order   | s Service/Time Sheets                                                 | ASN | Invoices | Catalogs | Add-ons | Admin      |                                   |
| Admir                                                                                                    | <b>1</b> E-Invoid                 | ing Se  | tup                                                                   |     |          |          |         |            | Add Legal Entity                  |
| Users                                                                                                    |                                   |         | Legal Entity                                                          |     |          |          |         |            | 3                                 |
| Merge Req                                                                                                    | uests                             |         | ABCD                                                                  |     |          |          |         |            | Actions -                         |
| E-Invoicing                                                                                                   | Setup                             |         | 2341 Summit Ave.                                                      |     |          |          | Ta      | c ID       | Manage<br>Deactivate Legal Entity |
| Fiscal Repr<br>Remit-To                                                                                       | esentatives                       | -       | Brooklyn<br>New York<br>NY 11234                                      |     |          |          | GE      | 1234567890 |                                   |
| Terms of U                                                                                                    | se                                |         | Remit-To Address                                                      |     |          |          |         |            |                                   |
| Coupa Acce<br>Preferences                                                                                     | alerate<br>s                      |         | 2341 Summit Ave.                                                      |     |          |          |         |            |                                   |
| SFTP Acco                                                                                                    | unts                              |         | New York<br>NY 11234<br>United States                                 |     |          |          |         |            |                                   |
|                                                                                                    |                                   |         | Ship From Address                                                     |     |          |          |         |            |                                   |
|                                                                                                    |                                   |         | 2341 Summit Ave.<br>Brooklyn<br>New York<br>NY 11234<br>United States |     |          |          |         |            |                                   |
|                                                                                                    |                                   |         |                                                                       |     |          | +        |         |            |                                   |
| Home                                                                                                    | Profile                           | Orders  | Service/Time Sheets                                                   | ASN | Invoices | Catalogs | Add-ons | Admin      |                                   |
|                                                                                                    |                                   |         |                                                                       |     |          |          |         |            |                                   |
| dmin                                                                                                    | E-Invoic                          | ing Set | tup<br>Legal Entity                                                   |     |          |          |         |            | Add Legal Entity                  |
| dmin<br>Jsers                                                                                                 | E-Invoic                          | ing Set | CUD<br>Legal Entity                                                   |     |          |          |         |            | Add Legal Entity                  |
| .dmin<br>Jsers<br>Verge Requ                                                                                  | E-Invoic                          | ing Set | tup<br>Legal Entity                                                   |     |          |          |         | _          | Add Legal Entity                  |
| dmin<br>Jsers<br>Verge Requ                                                                                   | E-Invoic                          | ing Set | tup<br>Legal Entity                                                   |     |          |          |         |            | Add Legal Entity                  |
| Jsers<br>Verge Requ<br>E-Invoicing S<br>Fiscal Repre                                                          | E-Invoic                          | ing Set | CUP<br>Legal Entity                                                   |     |          |          |         |            | Add Legal Entity                  |
| dmin<br>Jsers<br>Merge Requ<br>S-Invoicing S<br>Fiscal Repre<br>Remit-To<br>Ferms of Us                       | ests<br>Setup<br>sentatives       | ing Set | tup<br>Legal Entity                                                   |     |          |          |         |            | Add Legal Entity                  |
| Jsers<br>Verge Requ<br>E-Invoicing S<br>Fiscal Repre<br>Remit-To<br>Terms of Us<br>Coupa Accee<br>Preferences | ests<br>setup<br>e<br>e<br>lerate | ing Set | CUD<br>Legal Entity                                                   |     |          |          |         |            | Add Legal Entity                  |

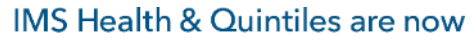

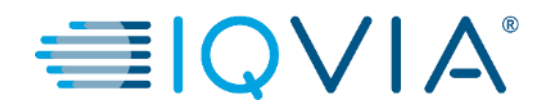

## 4. Créer ou modifier une note de crédit

# Créer une note de crédit

Vous pouvez émettre une note de crédit pour :

- Résoudre un litige sur une facture.
- Enregistrer les crédits divers, par exemple, le retour / annulation de marchandises, les ajustements de prix, les remises et les remboursements.

Pour créer une note de credit:

- 1. cliquez sur l'onglet **Factures** dans le menu principal
- 2. cliquez sur le bouton Créer une note de credit

| Р | Profile                                                 | Orders                                                            | Service/Tin                                  | ne Sheets                   | ASN           | Invoices         | Catalogs         | Add-ons                                      | Admin             |                                                        |                                                |        |
|---|---------------------------------------------------------|-------------------------------------------------------------------|----------------------------------------------|-----------------------------|---------------|------------------|------------------|----------------------------------------------|-------------------|--------------------------------------------------------|------------------------------------------------|--------|
|   |                                                         |                                                                   |                                              |                             |               |                  |                  |                                              |                   |                                                        |                                                |        |
|   |                                                         |                                                                   |                                              |                             |               |                  |                  | Se                                           | lect Customer     | IQVIA                                                  |                                                |        |
|   | Invoi                                                   | ces                                                               |                                              |                             |               |                  |                  |                                              |                   |                                                        |                                                |        |
|   | an update<br>than the F                                 | to the PO by<br>Purchase Ord                                      | contacting the<br>er.                        | e Requester, r              | nay result in | n delays to invo | ice processing & | & payment if th                              | e quantity, amoun | t or price you are                                     | e invoicing is highe                           | er     |
| ( | an update<br>than the F<br>Create                       | to the PO by<br>Purchase Ord                                      | contacting the<br>er.<br>S ()                | e Requester, r              | nay result in | n delays to invo | ice processing & | & payment if th                              | e quantity, amoun | t or price you are                                     | e invoicing is highe                           | er.    |
| ( | an update<br>than the F<br>Create<br>Create             | e to the PO by<br>Purchase Ord<br>INVOICE                         | contacting the<br>er.<br>S ()<br>PO          | e Requester, r<br>Create In | nay result in | n delays to invo | Create           | & payment if th<br>Blank Invoice             | e quantity, amoun | t or price you are                                     | a invoicing is highe                           | PF     |
| ( | an update<br>than the F<br>Create<br>Create<br>Export t | e to the PO by<br>Purchase Ord<br>Invoice fron                    | contacting the<br>er.                        | e Requester, r              | nay result in | n delays to invo | ice processing 8 | & payment if th<br>Blank Invoice<br>View Al  | e quantity, amoun | t or price you are<br>ate Credit Note                  | e invoicing is highe                           | er<br> |
| ( | an update<br>than the F<br>Create<br>Create<br>Export t | e to the PO by<br>Purchase Ord<br>Invoice from<br>o ~<br># Create | contacting the<br>er.<br>PO<br>PO<br>ed Date | create In<br>Status         | nay result in | Contract         | Create           | & payment if the<br>Blank Invoice<br>View Al | e quantity, amoun | t or price you are<br>ate Credit Note<br>Sear<br>ments | e invoicing is highe<br>رامی<br>rch<br>Actions | Ar<br> |

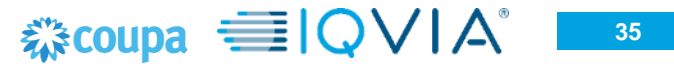

Dans l'apparition du pop-up **Note de crédit**, sélectionnez la raison de votre avoir.

### **Résoudre un litige**

- 1. Sélectionnez Résoudre le problème pour le numéro de facture
- 2. Dans la liste déroulante, sélectionnez le numéro de facture.

3. Cliquez sur **Continuer** pour sélectionner la manière dont vous souhaitez résoudre le problème.

Vous pouvez choisir d'émettre une note de crédit :

- a) pour <u>annuler complètement la facture</u> avec une note de crédit ou
- b) pour ajuster la facture avec une note de crédit

| ×    |                                                                                             |                                                                                                    |
|------|---------------------------------------------------------------------------------------------|----------------------------------------------------------------------------------------------------|
|      |                                                                                             | Credit Note                                                                                                    |
| ease | oblem with an invoice or goods shipped, ple<br>credit note purely to offer a credit to your | If you are issuing a credit note in regards to a p<br>include the invoice number. If you are issuing a<br>customer please select other. |
|      | Select an Option 🗸                                                                          | Reason  Resolve issue for invoice number Other (e.g. rebate)                                                                            |
| ie   | Cancel Continue                                                                             |                                                                                                    |
| 1    | Cancel                                                                                      | Other (e.g. rebate)                                                                                                    |

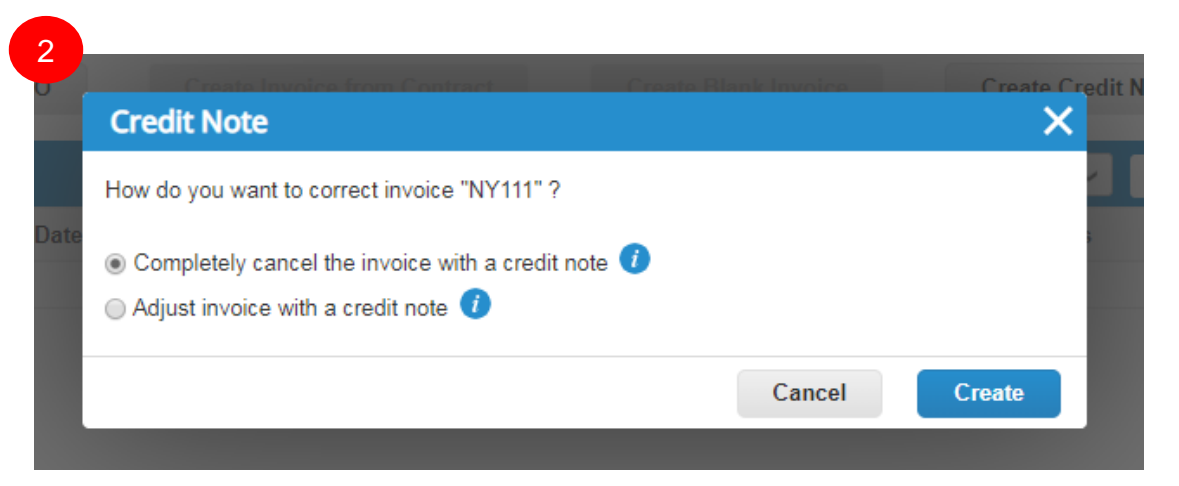

## Annuler la facture avec une note de crédit

Une fenêtre avec la création de la note de crédit apparaîtra.

Vous ne pouvez modifier que les champs suivants: N° de note de crédit, Date de note de crédit et Raison du crédit. Les autres champs sont préremplis et non modifiables afin que toutes les informations soient reportées de la facture d'origine.

Une fois approuvé, le crédit annulera complètement la facture sur la transaction.

| supplier portal                                                                                                    | ABHAY ~   NOTIFICA                                                                                                    | ONS 🔮   HELP 🗸                           |                                                                      |                         |
|----------------------------------------------------------------------------------------------------|----------------------------------------------------------------------------------------------------|------------------------------------------|----------------------------------------------------------------------|-------------------------|
| rofile Orders Service/Time Sheets ASN                                                                               | Invoices Catalogs Add-ons Admin                                                                                                    | Type Description<br>test supplier 2 line | Price -10,000.00                                                     | -10,000.00              |
| Create Credit Note Create                                                                                           | Select Customer IQVIA                                                                                                    | ♥O Line Cont<br>086-1                    | Supplier Part Number                                                 |                         |
| This credit note applies to invoice NY111. When approved, t                                                         | the credit will fully cancel the invoice's impact to the transaction.                                                                   | Billing<br>QUBOS-54450-102-683-923220    |                                                                      |                         |
| General Info                                                                                                    | From                                                                                                    | Taxes                                    |                                                                      |                         |
| Credit Note # Credit Note Date 08/06/19  Payment Term ZB05_N5  Currency USD                                         | Supplier ABHAY LADDU C0000319     Supplier Tax ID 15256853 ✓     Invoice From Address ABCD 2341 Summit Ave. Brocklyn                    | Tax Description Tax Rate                 | Tax Amount Tax Reference                                             |                         |
| Delivery Number                                                                                                    | New York, NY 11234<br>United States                                                                                                    |                                          |                                                                      |                         |
| Status Draft<br>Original Invoice # NY111<br>Original Invoice Date 08/01/19<br>Image Scan Choose File No file chosen | * Remit-To Address ABCD<br>2341 Summit Ave.<br>Brooklyn<br>New York, NY 11234<br>United States                                          |                                          | Totals & Taxes<br>Lines Net Total<br>Lines Tax Totals<br>Shipping    | -10.000.00<br>-1.000.00 |
| Supplier Note                                                                                                    | * Ship From Address ABCD<br>2341 Summit Ave.<br>Brooklyn<br>New York, NY 11234<br>United States                                         |                                          | Tax Tax Reference                                                    | 5.0 % -5.000            |
| Attachments 🚺 Add File   URL   Text                                                                                 | То                                                                                                    |                                          | Tax                                                                  | % 0.000                 |
|                                                                                                    | Customer IQVIA<br>* Bill To Address IQVIA Market Intelligence LLC<br>P O Box 14325<br>Research Triangle Park, NC 27709<br>United States |                                          | Tax Reference Enter a tax reason descripti<br>Total Tax<br>Net Total | -1,005.00<br>-10,100.00 |
|                                                                                                    | Buyer Tax ID None<br>Shin To Address 201 BROADWAY                                                                                       |                                          | Total                                                                | -11,105.00              |

## Ajuster les informations sur les lignes de facture

Une fenêtre avec la création de la note de crédit apparaîtra

Vous pouvez modifier les champs suivants: N ° de note de crédit, Date du crédit, Raison du crédit et informations d'ajustement de ligne (par exemple, prix et quantité). Les taxes au niveau de la ligne sont reportées de la facture et sont calculées au prorata en fonction du montant du crédit.

Une fois approuvé, le crédit ajustera l'impact de la facture sur la transaction.

|                                                                                |                                                 |   | Adjustment Type Price V    |                                               |            |
|--------------------------------------------------------------------------------|-------------------------------------------------|---|----------------------------|-----------------------------------------------|------------|
| Profile Orders Service/Time Sheets ASN Invoices                                | Catalogs Add-ons Admin                          |   | Ture Description           | Rise                                          |            |
|                                                                                |                                                 |   | test supplier 2 lines      | -10,000(00                                    | -10,000    |
|                                                                                | Select Customer IQVIA                           | ~ |                            | 2                                             |            |
| Curata Curalit Nata                                                            |                                                 |   | PO Line Contract           | Supplier Part Number                          |            |
|                                                                                |                                                 |   | 966-1                      |                                               |            |
| This credit note applies to invoice NY111. When approved, the credit will adju | just the invoice's impact to the transaction.   |   | Billing                    |                                               |            |
| General Info                                                                   | From                                            |   | QUBOS-54450-162-683-923220 |                                               |            |
| * Credit Note #                                                                | * Supplier ABHAY LADDU C0000319                 |   | Тахес                      |                                               |            |
| * Credit Note Date 08/06/19                                                    | Supplier Tax ID 15256853 🗸                      |   |                            |                                               |            |
|                                                                                | Linucian From Address ABCD                      |   | Tax Description Tax Rate   | Tax Amount Tax Reference                      |            |
| Payment Term ZB05_N5                                                           | 2341 Summit Ave.                                |   | ✔ 10.000                   | -1,000.00                                     |            |
| *Currency USD 🗸                                                                | Brooklyn                                        |   |                            |                                               |            |
| Delivery Number                                                                | New York, NY 11234                              |   |                            |                                               |            |
|                                                                                | United States                                   |   | G Add Tag                  |                                               |            |
| Status Draft                                                                   | Pamit To Address ABCD                           |   |                            |                                               |            |
| Original Invoice # NY111                                                       | 2341 Summit Ave.                                | _ |                            |                                               |            |
| Original Invoice Date 08/01/19                                                 | Brooklyn                                        |   |                            | Totals & Taxes                                |            |
|                                                                                | New York, NY 11234                              |   |                            | Linos Not Total                               | -10.000 c  |
| Image Scan Choose File No file chosen                                          | United States                                   |   |                            | Lines Tax Totals                              | -1,000.0   |
| Currelian Made                                                                 | 1911 E 111 1202                                 |   |                            |                                               |            |
| Supplier Note                                                                  | * Ship From Address ABCD<br>2341 Summit Ave     |   |                            |                                               |            |
|                                                                                | Brooklyn                                        |   |                            | snipping                                      |            |
|                                                                                | New York, NY 11234                              |   |                            | Tax                                           | 94 0.07    |
|                                                                                | United States                                   |   |                            |                                               | ~ 0.00     |
| Attachments 🕧 Add File   URL   Text                                            | τ.                                              |   |                            | Tax Reference Enter a tax reason description. |            |
|                                                                                | 10                                              |   |                            | 10-1                                          |            |
|                                                                                | Customer IQVIA                                  |   |                            | MISC                                          |            |
|                                                                                | * Bill To Address IQVIA Market Intelligence LLC |   |                            | Тах                                           | % 0.00     |
|                                                                                | P O Box 14325                                   |   |                            |                                               |            |
|                                                                                | Research Triangle Park, NC 27709                |   |                            | Tax Reference Enter a tax reason description. |            |
|                                                                                | United States                                   |   |                            |                                               |            |
|                                                                                | Buyer Tax ID None                               |   |                            | Total Tax                                     | -1,000)    |
|                                                                                | Ship To Address 201 BROADWAY                    |   |                            | Net Total                                     | -10,000.   |
|                                                                                | CAMBRIDGE , MA 02139-1955                       |   |                            |                                               |            |
|                                                                                | United Otates                                   |   |                            | lotal                                         | -11,000.0/ |

# Afficher les notes de crédit existantes

- 1. Sélectionnez l'onglet Factures
- 2. Dans le champs Afficher, ouvrir la liste déroulante pour filtrer le type de colonnes que vous souhaitez voir apparaître
- 3. Dans le pop-up qui apparaît, choisissez «Notes de crédit».

| supplier                                                | portal                                                                                     |                                                               |                                                      | _                                                               |                                                                      | ABHAY ~                                           | NOTIFICATIONS                    | HELP ~ |
|---------------------------------------------------------|--------------------------------------------------------------------------------------------|---------------------------------------------------------------|------------------------------------------------------|-----------------------------------------------------------------|----------------------------------------------------------------------|---------------------------------------------------|----------------------------------|--------|
| Profile O                                               | rders Service                                                                              | /Time Sheets A                                                | SN Invoices                                          | Catalogs Add                                                    | l-ons Admin                                                          |                                                   |                                  |        |
|                                                         |                                                                                            |                                                               |                                                      | * · · · ·                                                       | Select Customer                                                      | IQVIA                                             |                                  | ~      |
| Invoic                                                  | es                                                                                         |                                                               |                                                      |                                                                 |                                                                      |                                                   |                                  |        |
| Please make<br>an update to<br>than the Pur<br>Create I | e sure to "Acknowled<br>the PO by contactin<br>chase Order.<br>NVOICES ()<br>voice from PO | ge" your Purchase On<br>g the Requester, may<br>Create Invoid | der prior to creating ar<br>result in delays to invo | Invoice against the P<br>vice processing & payr<br>Create Blani | O. Failure to acknowledge<br>ment if the quantity, amoun             | your PO, and/or failu<br>it or price you are invo | re to request<br>icing is higher |        |
|                                                         |                                                                                            |                                                               |                                                      | 2                                                               | iew All                                                              | Y Search                                          | 0                                |        |
| Export to                                               | × .                                                                                        |                                                               |                                                      |                                                                 | r an                                                                 | - Search                                          |                                  |        |
| Export to                                               | Created Date                                                                               | Status                                                        | PO #                                                 | Total                                                           | All<br>Abandoned                                                     | Gealer                                            | Actions                          |        |
| Export to<br>Invoice #<br>None                          | Created Date                                                                               | Status<br>Draft                                               | PO #                                                 | Total<br>-11,105.00 USD                                         | All<br>Abandoned<br>Approved<br>Credit Notes                         | Jean                                              | Actions                          |        |
| Export to<br>Invoice #<br>None<br>NY111                 | Created Date<br>08/06/19<br>08/05/19                                                       | Status<br>Draft<br>Pending Appro                              | PO #<br>966<br>aval 966                              | Total<br>-11,105.00 USD<br>11,105.00 USD                        | All<br>Abandoned<br>Credit Notes<br>Disputed<br>Disputes with a supp | lier response                                     | Actions                          |        |

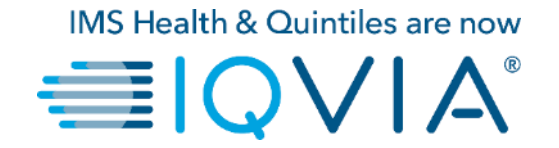

## **5.** Foire aux questions

### Comment soumettre une facture? Dans le cas où je n'ai pas encore reçu de bon de commande.

Votre compte doit être configuré pour gérer les factures IQVIA Coupa.

### Pourquoi ne puis-je pas envoyer de factures cXML ?

Vérifiez si vous utilisez les protocoles pris en charge : TLS 1.1 or TLS 1.2. Si vous avez toujours des problèmes, contactez <u>supplier@coupa.com</u>.

### Dois-je inclure des informations comptables sur les factures cXML ?

Les factures d'un bon de commande n'ont pas besoin d'informations comptables, car ces informations font partie de la demande et sont reportés sur le Bon de commande PO. Lorsqu'une facture fait référence à un numéro de ligne de commande, Coupa prend les informations comptables associées à la ligne et l'ajoute à la facture

# Comment ajouter des frais d'expédition à une facture ?

Vous pouvez ajouter des frais d'expédition au bas de la facture.

| lines                                                   |                  |                                                       |                           |                       |   |
|---------------------------------------------------------|------------------|-------------------------------------------------------|---------------------------|-----------------------|---|
| e Description Pr<br>test supplier 2 lines               | ice<br>10,000.00 |                                                       |                           | 10,000.00             | 8 |
| PO Line<br>986-1<br>Billing<br>20805-54450-182-883-9233 | Contract         | Supplier Pa                                           | irt Number                |                       |   |
| Taxes                                                   |                  |                                                       |                           |                       |   |
| Tax Description                                         | Tax Rate         | Tax Amount                                            | Tax Reference             |                       |   |
| 🗟 Add Tag                                               |                  |                                                       |                           |                       |   |
| dd Line                                                 |                  | Totals & Taxes<br>Lines Net Total<br>Lines Tax Totals |                           | 10,000.00<br>1,000.00 |   |
|                                                         | Γ                | Shipping                                              |                           | 100                   |   |
|                                                         |                  | Тах                                                   | ~                         | 5 % 5.00              |   |
|                                                         | _                | Tax Reference Enter                                   | a tax reason description. |                       |   |
|                                                         |                  | Misc                                                  |                           |                       |   |
|                                                         |                  | Tax                                                   | a tax reason description. | % 0.000               |   |
|                                                         |                  |                                                       |                           |                       |   |
|                                                         |                  | Total Tax                                             |                           | 1,005.00              |   |
|                                                         |                  | Total                                                 |                           | 11,105.00             |   |
|                                                         |                  |                                                       |                           |                       |   |
|                                                         |                  |                                                       |                           |                       |   |

### Comment créditer ou annuler une facture déjà facturée ?

Pour créer un crédit, entrez une quantité négative. Pour plus d'informations, voir <u>Créer une note de Crédit</u>. Une fois qu'une facture est soumise, elle ne peut en aucun cas être modifiée.

### Comment faire une réclamation partielle sur une facture ?

Vous pouvez facturer plusieurs fois pour un seul bon de commande. Cliquez simplement sur l'icône de la pièce d'or et entrez le montant / la quantité que vous souhaitez figurer sur la facture.

### Pourquoi ne puis-je pas modifier, annuler ou supprimer une facture ?

Une fois qu'une facture a été soumise, elle ne peut en aucun cas être modifiée. Cela garantit l'intégrité du traitement des factures.

Cependant, vous avez encore des options :

1. Demandez à l'équipe IQVIA comptabilité fournisseur sur <u>supplier.queries@iqvia.com</u> (legacy Q) or <u>GFSS\_AP\_SAP\_External\_Inquiries@iqvia.com</u> (legacy I) de rejeter ou d'annuler la facture existante.

Vous pouvez ensuite en créer un nouveau.

2. Créez une nouvelle note de crédit qui crédite IQVIA de la valeur d'origine, puis créez une nouvelle facture.

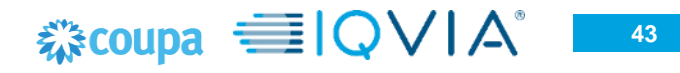

### Que dois-je faire si une facture a été rejetée ?

Créez simplement une nouvelle facture pour remplacer celle qui a été rejetée.

### Une fois la facture approuvée, que dois-je faire ensuite ?

Rien. La facture est en attente après de l'équipe IQVIA comptabilité fournisseur et vous serez payé en fonction des conditions de paiement que vous avez définies.

### Comment savoir si une facture a été enregistrée ?

Dans le menu principal, cliquez sur l'onglet Factures. Recherchez les factures qui sont répertoriées comme brouillons. Ils doivent être édités puis soumis. Si la facture n'est pas présente, elle n'a pas été enregistrée dans le système.

## Dois-je voir un bon de commande sur le CSP avant de pouvoir facturer IQVIA ? Oui

## À quoi sert le bouton Exporter vers ?

Vous pouvez exporter les lignes dans un fichier CSV, un document Excel ou exporter des factures légales en masse dans un fichier compressé (.zip).

Par défaut, le nombre maximal de lignes que vous pouvez exporter est de 200 000. Si vous essayez d'exporter une table plus importante, vous recevez un message d'erreur indiquant que seulement 200 000 lignes sont exportées.

Remarque : Il n'y a aucune limitation sur le nombre de factures ou la taille du fichier lors de l'exportation de factures légales.

**Conseil :** Pour de meilleures performances, il est recommandé de ne pas exporter plus de 1 000 factures à la fois.

Lorsque vous exportez une table avec moins de 500 lignes, le fichier est téléchargé immédiatement sur votre ordinateur. Quand une table a plus de 500 lignes, vous recevrez le fichier exporté compressé dans un e-mail.

## ☆coupa ● | Q ∨ | A<sup>\*</sup>

### Pourquoi est-ce que j'obtiens l'erreur sur le "Format de TVA incorrect "?

Vous devez ajouter votre code de pays (par exemple, GB pour le Royaume-Uni) devant le numéro de TVA. Dans le menu principal, cliquer sur l'onglet **Admin** dans la section <u>Configuration de la facturation électronique</u> ajouter une entité juridique avec le numéro de TVA correct

### Quels types de fichiers puis-je joindre à une facture ?

Pour les numérisations d'images de factures, les pièces jointes doivent être des types suivants : PNG, GIF, JPG, JPEG, PJPEG, TIFF ou PDF.

Une pièce jointe peut atteindre 100 Mo, mais pour des raisons de performances, envisagez de limiter la taille de la pièce jointe à 16 Mo environ.

### Que faire si j'ai une facture qui n'a pas été payée ?

Pour toute question concernant les informations de paiement, contactez IQVIA directement sur <u>supplier.queries@iqvia.com</u> (legacy Q) or <u>GFSS AP SAP External Inquiries@iqvia.com</u> (legacy I). Certains détails de paiement peuvent figurer sur le document de facture dans Coupa. De plus, dans vos paramètres de notification, vous pouvez choisir de recevoir des notifications de paiement par e-mail.

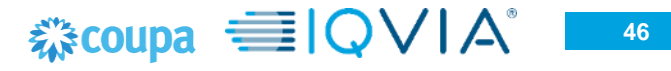

## 6. Support

- Lorsque vous vous connectez pour la première fois sur CSP, vous êtes accueilli par la <u>Visite de bienvenue</u> sur l'écran d'**Accueil**.
- Cliquez sur Aide en ligne situé dans le coin supérieur droit de la page pour accéder à l'aide en ligne ou pour consulter l'aide à tout moment.

| Home Profile Orders              | Service/Time Sheets                                                                                 | ASN Invoices Catalogs A                                                    | dd-ons Adr | nin                                                                                                    |                         |
|----------------------------------|----------------------------------------------------------------------------------------------------|----------------------------------------------------------------------------|------------|----------------------------------------------------------------------------------------------------|-------------------------|
| Coupa Software                   | <ul> <li>About</li> <li>Industry</li> <li>Website</li> <li>Stabilshed</li> <li>Employees</li> </ul> | Value as a Service<br>Software<br>http://www.coupa.com<br>2006<br>500-1999 | ur Profile | Merge Accounts<br>If your company has more than one CSP account, we<br>try to list it below. Consider merging them to reduce<br>contrusion for existing and potential customers.<br>Not seeing the account you want to merge with? Click<br>here.<br>Latest Customers | Help Tour<br>Online Hel |
| About                            |                                                                                                    |                                                                            |            |                                                                                                    |                         |
| Ensure Customer Success, Focus ( | on Results, and Strive for Ex                                                                       | cellence                                                                   |            |                                                                                                    |                         |
| Public Profile                   |                                                                                                    |                                                                            |            |                                                                                                    |                         |

#### Lien Coupa Portail des fournisseurs

Pour de plus amples informations, vous pouvez contacter l'équipe d'Achats IQVIA au <u>procurement@iqvia.com</u>

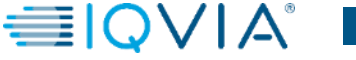